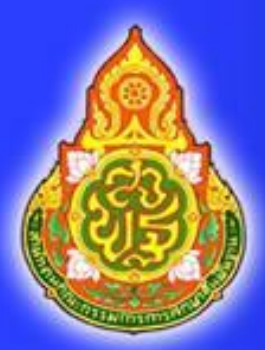

คู่มือการบันทึกและนำเข้าคะแนนการประเมิน ความสามารถในการอ่าน (RT) ชั้นประถมศึกษาปีที่ ๑ ในระบบ NT Access

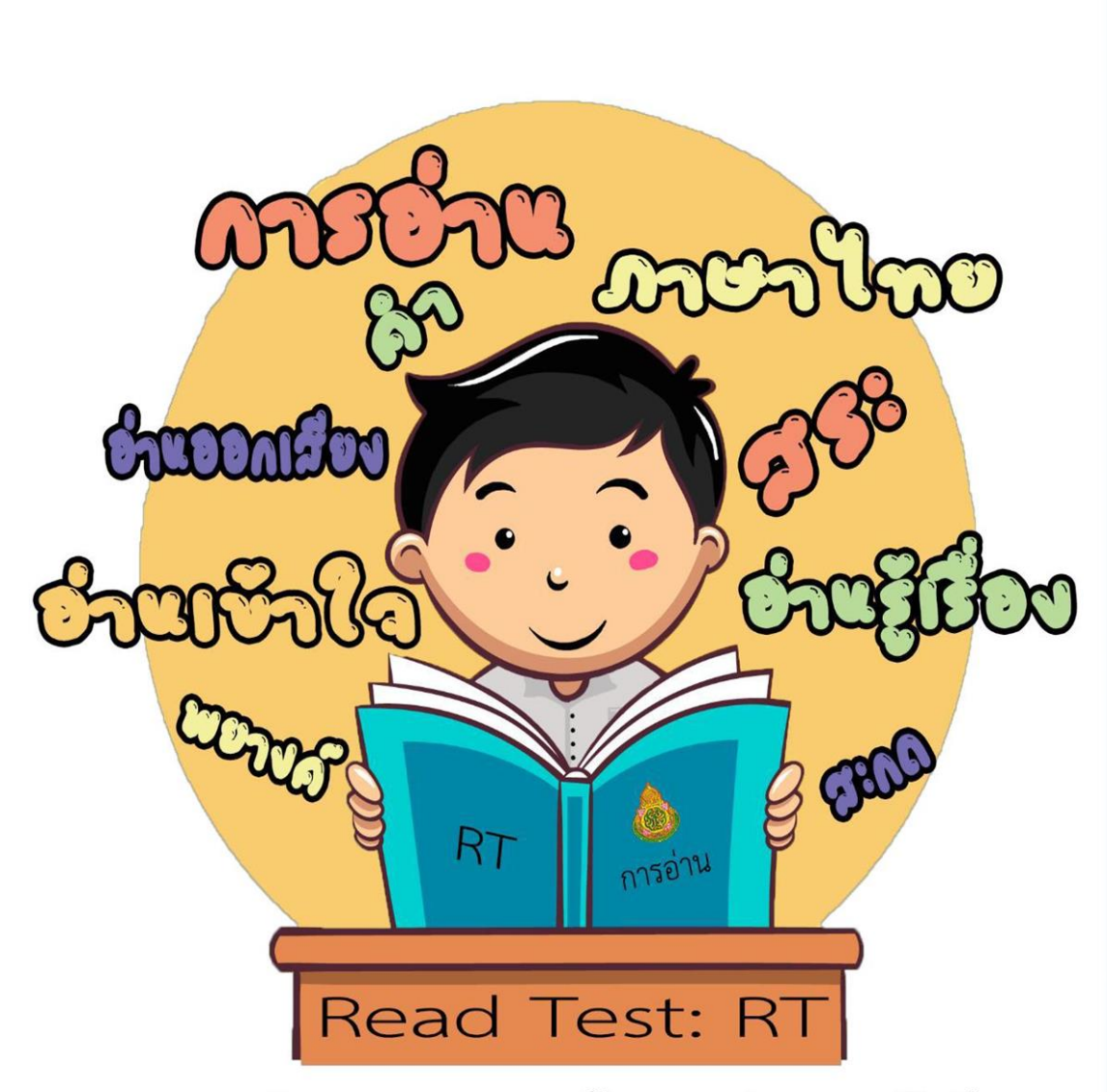

การประเมินความสามารถด้านการอ่านของนักเรียน

เอกสาร นป. ๑๗/๒๕๖๓

การศึกษาเป็นปัจจัยที่สำคัญในการพัฒนาประชากรของประเทศให้มีคุณภาพอันนำไปสู่การ พัฒนาประเทศ ให้มีความเข้มแข็งในทุกด้าน การปูพื้นฐานในระดับการศึกษาขั้นพื้นฐานโดยเฉพาะระดับชั้น ประถมศึกษา จึงมีความสำคัญเป็นอย่างยิ่ง ประเทศที่เจริญแล้ว และมีความก้าวหน้าอย่างมั่นคงในทุกด้าน ให้ ความสำคัญกับการจัดการศึกษาขั้นพื้นฐานโดยเฉพาะระดับประถมศึกษา รัฐบาลได้กำหนดนโยบายเร่งด่วนปี การศึกษา ๒๕๕๘ เด็กที่จบชั้นประถมศึกษาปีที่ ๑ ต้องอ่านออกเขียนได้ สำนักงานคณะกรรมการการศึกษาขั้น พื้นฐาน จงได้จัดทำยุทธศาสตร์ปฏิรูปการศึกษาขั้นพื้นฐาน ปีการศึกษา ๒๕๕๘ ขึ้นโดยกำหนดเป็นโยบายเร่งด่วน "เด็กจบชั้นประถมศึกษาปีที่ ๑ ต้องอ่านออกเขียนได้ และต้องมีระบบการประเมินที่เป็นรูปธรรม"

คู่มือการบันทึกและนำเข้าคะแนนการประเมินความสามารถในการอ่าน (RT) ชั้นประถมศึกษา ปีที่๑ ในระบบ NT Access นี้ จัดทำขึ้นเพื่อเป็นแนวทางในการบันทึกและนำเข้าคะแนน การประเมิน ความสามารถในการอ่าน (RT) ชั้นประถมศึกษาปีที่ ๑ ในระบบ NT Access เพื่อให้การดำเนินการทดสอบเป็นไป ด้วยความเรียบร้อย

> พชรพรรณ นิมิตมั่น ศึกษานิเทศก์ สพป.นครปฐม เขต ๑

# สารบัญ

| คำนำ                            |    |
|---------------------------------|----|
| สารบัญ                          |    |
| บทนำ                            |    |
| วัตถุประสงค์                    |    |
| ประโยชน์ที่คาดว่าจะได้รับ       | ම  |
| คำจำกัดความเบื้องต้น            |    |
| ขั้นตอนการปฏิบัติงาน            | ല  |
| เครื่องมือที่ใช้ในการปฏิบัติงาน | ໑ຓ |
|                                 |    |

## หน้า

### บทนำ

การศึกษาเป็นปัจจัยพื้นฐานสำคัญในการพัฒนาประชากรของประเทศให้มีคุณภาพอันจะนำไปสู่การพัฒนา ประเทศให้มีความเข้มแข็งในทุกด้าน กระทรวงศึกษาธิการจึงได้กำหนดให้มีการปฏิรูปการศึกษาในทศวรรษที่สอง โดยกำหนดจุดเน้นการพัฒนาผู้เรียนที่คลอบคลุมทั้งด้านความรู้ ทักษะ และคุณลักษณะที่พึงประสงค์ สำหรับใช้เป็น กลไกลขับเคลื่อน เพื่อยกระดับคุณภาพผู้เรียนให้ความสำคัญต่อการเรียนรู้ของผู้เรียนตั้งแต่วัยเริ่มต้นและการจัด การศึกษาขั้นพื้นฐาน โดยเฉพาะรับชั้นประถมศึกษา ในปีการศึกษา ๒๕๕๘ ได้กำหนดนโยบาย "ปีการศึกษา ๒๕๕๘ เป็นปีปลอดนักเรียนอ่านไม่ออกเขียนไม่ได้" และนักเรียนชั้นประถมศึกษาปีที่ ๑ เมื่อจบชื้นประถมศึกษาปีที่ ๑ ต้องอ่านออกเขียนได้ และมีมาตรการประเมินผลที่เป็นรูปธรรม ดังนั้นจึงจำเป็นอย่างยิ่งที่จะต้องเน้นให้ผู้เรียนมี ความสามารถในการอ่านและการเขียนตามเกณฑ์มาตรฐาน

รัฐบาลได้กำหนดแก้ไขปัญหาการอ่านและการเขียนให้เป็นนโยบายในระยะเร่งด่วนเน้นปรับปรุงวิธีการ จัดการเรียนการสอน เพื่อแก้ไขปัญหาดังกล่าว เช่น การสอนแบบแจกลูกสะกดคำ โดยใช้แนวการจัดการเรียนกา เรียนรู้ที่สอดคล้องกับพัฒนาสมอง (BBL) เป็นต้น และได้กำหนดเป้าหมายคุณภาพผู้เรียนชั้นประถมศึกษาปีที่ ๑ ต้องอ่านออกเขียนได้ ชั้นประถมศึกษาปีที่ ๒ ขึ้นไปต้องอ่านคล่อง เขียนคล่อง ตามยุทธศาสตร์ กระทรวงศึกษาธิการ ๖ จุดเน้น โดยเฉพาะจุดเน้นด้านหลักสูตรและกระบวนการเรียนรู้ ข้อที่ ๒ ผู้เรียนมีสรรถนะ ที่สำคัญสู่มาตรฐานสากล ข้อย่อย ๒.๒ ผู้เรียนชั้นประถมศึกษาปีที่ ๑ อ่านออกเขียนได้ ข้อย่อย ๒.๓ ผู้เรียนชั้น ประถมศึกษาปีที่ ๒ ขึ้นไป อ่านคล่องเขียนคล่อง

สำนักงานเขตพื้นที่การศึกษาประถมศึกษานครปฐมเขต ๑ ได้จัดประเมินความสามรถด้านการอ่านของ ผู้เรียนชั้นประถมศึกษาปีที่ ๑ (Reading Test : RT) เพื่อให้ได้ข้อมูลสำหรับใช้ในการแก้ไขปัญหาในการอ่านของ ผู้เรียน ซึ่งจะช่วยเสริมการเรียนรู้ของผู้เรียนในระดับชั้นที่สูงขึ้งและใช้ภาษาไทยได้อย่างมีประสิทธิภาพ เป็นการ พัฒนาคุณลักษณะของผู้เรียน และเป็นการวางรากฐานองการศึกษาชาติต่อไป

### วัตถุประสงค์

คู่มือการบันทึกและนำเข้าคะแนนการประเมินความสามารถในการอ่าน (RT) ชั้นประถมศึกษาปีที่ สำนักงานเขตพื้นที่การศึกษาประถมศึกษานครปฐม เขต ๑ ในระบบ NT Access จัดทำขึ้นโดยมีวัตถุประสงค์ ดังนี้

๑. เพื่อเป็นแนวทางในการปฏิบัติงานของศึกษานิเทศก์ ผู้รับผิดชอบงานโครงการ การประเมิน ความสามารถในการอ่าน (RT) ชั้นประถมศึกษาปีที่ ๑

๒. เพื่อเป็นแนวทางในการปฏิบัติงานของโรงเรียน ผู้บริหาร และครู ในการประเมินความสามารถในการ อ่าน (RT) ชั้นประถมศึกษาปีที่ ๑

## ประโยชน์ที่คาดว่าจะได้รับ

๑.เพื่อให้ครูความรู้ความเข้าใจเทคนิคการบันทึกและนำเข้าคะแนนการประเมินความสามารถในการอ่าน (RT) ชั้นประถมศึกษาปีที่ ๑ ในระบบ NT Access

## คำจำกัดความเบื้องต้น

- ๑. นักเรียนปกติ : คือนักเรียนที่มีเลขที่นั่งสอบอยู่แล้ว
- ษ. นักเรียน Walk -in : คือนักเรียนที่ไม่มีข้อมูลในระบบ

## ขั้นตอนการปฏิบัติงาน

การนำเข้าข้อมูลคะแนน การประเมินความสามารถด้านการอ่าน ของนักเรียนชั้นประถมศึกษาปีที่ ๑ ปีการศึกษา ๒๕๖๐

๑. การดาวน์โหลดแบบฟอร์มสำหรับกรอกข้อมูลคะแนนการอ่าน ป.๑ โดย ไปเลือก เมนู
 (คะแนนการอ่าน ป.๑) เลือกเมนูย่อย (๑.ข้อมูลคะแนนการอ่าน ป.๑ ) ดังรูป

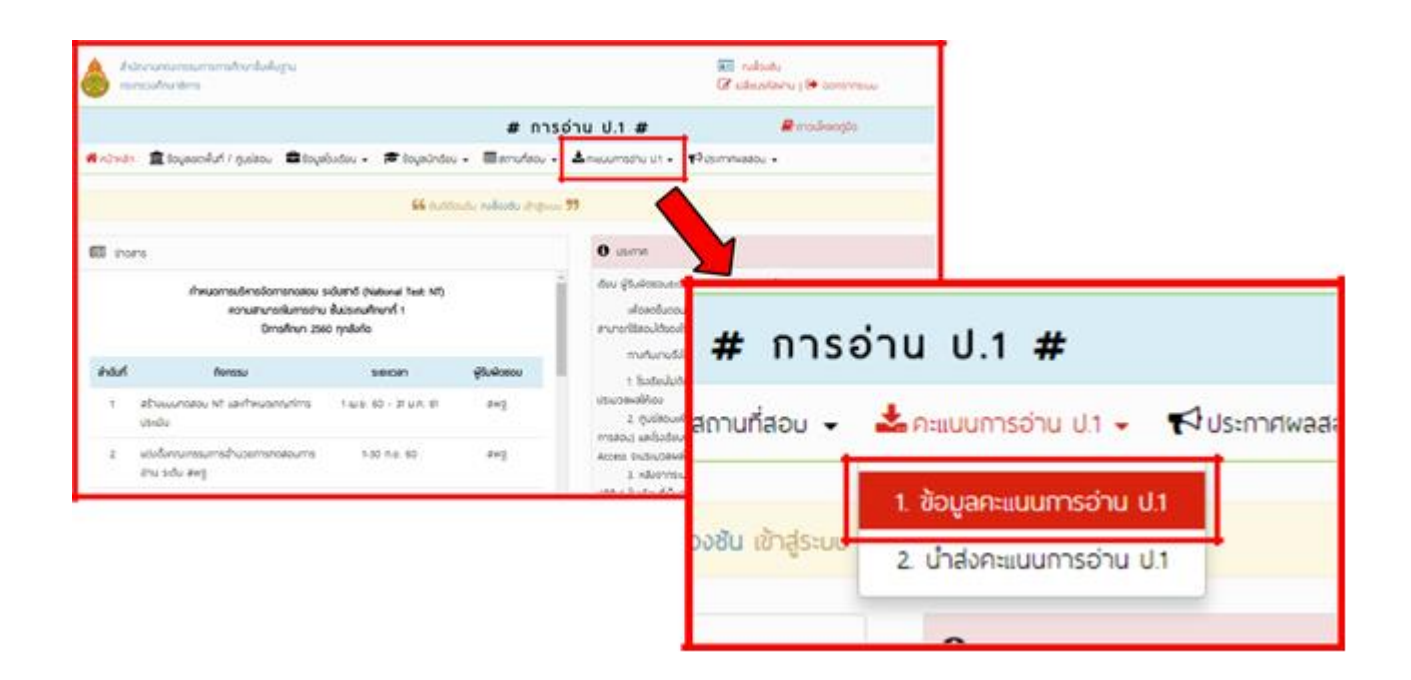

|                              |                                                                        |              |                     |               |                                      | # การอ่าน                   | U.1 #                         | 4                          | encula            | antijās           |                |                     |
|------------------------------|------------------------------------------------------------------------|--------------|---------------------|---------------|--------------------------------------|-----------------------------|-------------------------------|----------------------------|-------------------|-------------------|----------------|---------------------|
| 🖷 nitinām 🏛                  | [ร้อมูลลองอื่นที่ / กุม                                                | siacu 🖴 B    | • usācēkayo         | 🗯 šoyaénš     | ou • 🖽 #                             | nufaou 🗸 📥 n                | auumsehu us 📼 📢               | usinnRwa <del>s</del> ou = |                   |                   |                |                     |
| 🛓 neuumsch                   | u U.1> šoyamuu                                                         | unisohu ult  |                     |               |                                      |                             |                               |                            |                   |                   |                |                     |
|                              |                                                                        |              |                     |               | douiten                              | nsñum                       |                               |                            |                   |                   |                |                     |
| guideou:                     | aws.                                                                   | 0000)        |                     |               | • •                                  | Bodou:                      | 01u (10 026                   | 0                          |                   |                   | ٠              |                     |
| ຣະດັບສິ່ມ                    | u1                                                                     |              |                     |               | • •                                  | Roseou                      | foruo 🔹                       | 4thus                      | Ann               | uo                | ٠              |                     |
| So:                          |                                                                        |              |                     |               |                                      | 404-                        |                               |                            |                   |                   |                |                     |
|                              |                                                                        |              |                     |               |                                      |                             |                               |                            |                   |                   |                |                     |
| ເຜຍປຣະຮຳດ້ວນຮ                | anau                                                                   |              |                     |               |                                      |                             |                               |                            |                   |                   |                |                     |
| ເສຍເຮາຄຳດ້ວນຮ                | ensu.                                                                  |              |                     |               |                                      |                             |                               |                            |                   |                   |                |                     |
| ເສຍເຣະອຳດ້ວບຣ                | entu.                                                                  |              |                     |               | storicya-                            | อาจมีหลด                    |                               |                            |                   |                   |                |                     |
| เลงประจำต้อนร<br>ซึ่งสมานสอบ | อาจมะ<br>ชื่อห้อง /<br>ประกาศัจอ                                       | รฟัสร์อเตียน | ຮັດໂອເດັສນ          | เสอที่นั่งสอบ | แสดงชัญเจ-<br>ชื่อ                   | ยาวเลียงง                   | และประจำชั่ว<br>ประกาศน       | ประกานักร์สน               | chu<br>con<br>deo | ດ້ານ<br>≩<br>ຮ້ວຍ | Pressuu<br>SOU | amu                 |
| Bosunustou<br>Onui           | enteu:<br>denteu:<br>denteuro<br>Roseouroto<br>(2) / Roseouroto<br>und | รหัสริงเตียน | ซึ่งชิงชีตน<br>ป้าน | con           | <b>และเข้อมูล-</b><br>รื่อ<br>เอาราช | ยาวเล็เลอ<br>มามสกุล<br>ประ | เลสประจำตัว<br>ประกะชน<br>151 | dsemändeu<br>000 - und     | chu<br>con<br>deo | రాజ<br>≹<br>బీరెల | Anauu<br>Sou   | arru<br>sou<br>oufe |

เมื่อเลือกแล้วระบบจะแสดงหน้าจอข้อมูลของนักเรียนที่เข้าสอบการอ่าน ป.๑ ทั้งหมดดังรูป

แบบที่ ๑ เป็นการดาวน์โหลดแบบทั้งหมด เมื่อผู้ใช้งานเลือกเงื่อนไขที่ต้องการค้นหา(ทั้งหมด) เรียบร้อยแล้ว ให้คลิกที่ปุ่ม (ดาวน์โหลด) ระบบจะดาวน์โหลดจะได้เป็น ไฟล์ซิป 🛛 🔜 (.Zip) ที่ต้องแตกไฟล์เป็นไฟล์ Excel ชื่อ ้ไฟล์จะเป็นรหัสโรงเรียน ๑๐ หลัก ตามด้วยรหัสระดับชั้น ๒ หลัก (P๑) ตามด้วยเครื่องหมายขีดล่าง ( ) ตามด้วย รหัสเลขที่ห้องสอบ ๕ หลัก ตามด้วยเครื่องหมายขีดล่าง ( ) และตามด้วยวันเวลาที่ดาวโหลดไฟล์ เช่น "EXAM \_ROOM\_๓๐๑๓๑๐๐๑๐๑P๑\_๒๓๗๘๘\_๒๕๖๑๐๒๑๓๑๐๓๘๓๓.xlsx" ห้ามเปลี่ยนแปลงแก้ไขชื่อไฟล์ที่ดาวน์ โหลดมา หากมีการเปลี่ยนแปลงแก้ไขชื่อไฟล์ จะทำให้การอัพโหลดเข้าระบบผิดพลาดได้

|         | _                                   |                                                                    |                          |                                  |           |                         |                                   |                                       |                          |                   |                   |                |   |
|---------|-------------------------------------|--------------------------------------------------------------------|--------------------------|----------------------------------|-----------|-------------------------|-----------------------------------|---------------------------------------|--------------------------|-------------------|-------------------|----------------|---|
|         |                                     |                                                                    |                          |                                  |           |                         | # การอ่า                          | ս վ.1 #                               |                          | 🖬 erodi           | kançûs            | •              |   |
|         | fininda 👖                           | toymolut / qu                                                      | ikov 🖴 S                 | • uobolekyo                      | 🖻 toyains | iw • 🖬                  | enufacu • 🔺                       | meumatru us + 👘                       | sminator •               |                   |                   |                |   |
|         | A muumon                            | и ил нь борении                                                    | umedhu U.I               |                                  |           |                         |                                   |                                       |                          |                   |                   |                |   |
|         |                                     |                                                                    |                          |                                  |           | áo de                   | msAun                             |                                       |                          |                   |                   |                |   |
|         | Quáliou.                            | awared (are                                                        | 0000)                    |                                  |           | • •                     | Sodou                             | disurance (controcal)                 |                          |                   |                   | •              | • |
|         | state                               | 41                                                                 |                          |                                  |           | • •                     | Rowou                             | forus 🔹                               | 40%                      | 1.0               | ~~~               | •              |   |
|         | to                                  |                                                                    |                          |                                  |           |                         | 494                               |                                       |                          |                   |                   |                |   |
|         |                                     |                                                                    |                          |                                  |           |                         |                                   |                                       |                          |                   |                   |                |   |
|         | washtua                             | iereu                                                              |                          |                                  |           |                         |                                   |                                       |                          |                   |                   |                |   |
| บบที่ ๑ | ancorhosan                          | ilmu                                                               |                          |                                  |           |                         |                                   |                                       |                          |                   |                   |                |   |
| บบที่ ๑ | and the                             | etrou                                                              |                          |                                  |           | workoya                 | rodue                             |                                       |                          |                   |                   |                |   |
| บบที่ ๑ | foerwer                             | Balas /<br>doenikos                                                | รจัสริงช่อน              | folselau                         | ເພາໂມ່ອວບ | wiceloge<br>60          | erodae<br>ดุระกา                  | ແຫລ່ວະກຳຄັດ<br>ແລະກາດປະ               | ประกานักซื่อน            | dhu<br>con<br>deo | 6792<br>5<br>600  | Prisau<br>S24  | • |
| บบที่ ๑ | awardridau<br>Caravara<br>Charavara | fertou<br>fertou<br>doennikou<br>Aoueou<br>und<br>U, Aoueou<br>und | รหัสริงช่อน<br>เอยาวเวอล | <b>Boliselinu</b><br>Oruseranesa | 60107271  | sensiona<br>fo<br>const | erculture<br>urusega<br>usticofio | chfodaea<br>variesti<br>retestocester | utsennündeu<br>coo - und | dhu<br>oon<br>dee | ಳಿಸು<br>ಕ<br>ಕೆಂಂ | Prilati<br>524 |   |

แบบที่ ๒ เป็นการดาวน์โหลดแบบเงื่อนไขการค้นหา (เป็นการดาวน์โหลดแบบบุคคล) กรณีนี้ สิทธิ์ผู้ใช้งาน เป็นศูนย์สอบและสนามสอบที่โรงเรียนร่วมสอบหลายโรงเรียน จึงจะสามารถดาวน์โหลด แบบที่ ๒ นี้ได้ เป็นการด้าว โหลดไฟล์ Excel เป็นรายบุคคลเจาะจง

- ๑. เลือกโรงเรียนที่ต้องการ
- ๒. เลือกห้องสอบที่ต้องการ
- ๓. เลือกสถานะของการนำเข้าข้อมูลคะแนนการอ่าน ป.๑ เป็นสถานะทั้งหมด
  - ๓.๑ สถานะยังไม่บันทึก หมายถึง ไม่มีการนำส่งคะแนนการอ่าน ป.๑ ของนักเรียนเข้า ระบบ
  - ๓.๒ สถานะบันทึกแล้ว หมายถึง ได้มีการนำส่งคะแนนการอ่าน ป.๑ ของนักเรียนเข้า ระบบแล้ว

๔. กรอกข้อมูล ชื่อ, นามสกุล หรือเลขบัตรประจำตัวประชาชน ของ นักเรียนที่ต้องการค้นหา เมื่อผู้ใช้งานเลือกเงื่อนไขที่ต้องการค้นหาเรียบร้อยแล้ว ให้คลิกที่ปุ่ม (ดาวน์โหลด) ระบบจะดาวน์โหลดไฟล์ Excel เป็นรายบุคคลการอ่าน ป.๑ ของนักเรียนแต่ละคน ภายใต้เงื่อนไขที่เลือกไว้

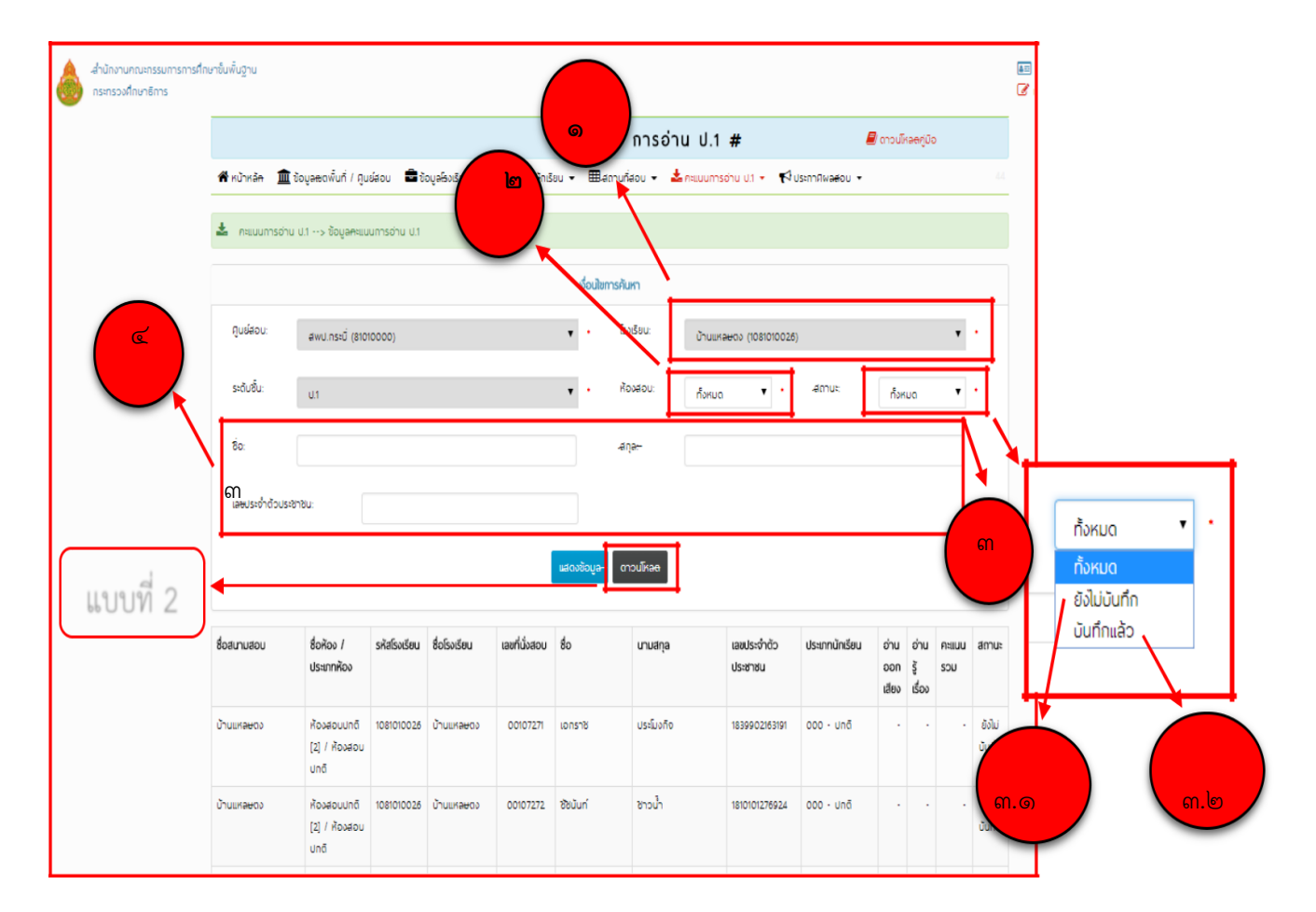

<u>แบบที่ ๒</u>

เมื่อดาวน์โหลดแบบใดแบบหนึ่งมาจะได้ไฟล์ Excel (.Xlsx) ในไฟล์จะมีนักเรียน ๒ ประเภท ประเภท ที่ ๑ นักเรียนปกติ และประเภทที่ ๒ นักเรียน walk –in ให้เปิดไฟล์ Excel ขึ้นมาจะได้ดังรูป

| dude         understand         fallwein         fallwein <thfallwein< th="">         fallwein         <t< th=""><th>vipenau</th><th>A.</th><th></th><th>300</th><th>Sadurodau</th><th>385</th><th></th><th></th><th></th><th></th><th></th><th>surmedau</th><th>arean.a</th><th>64</th></t<></thfallwein<>                                                                                                    | vipenau   | A.          |                                          | 300           | Sadurodau     | 385        |          |              |              |            |                        | surmedau                                                                                                    | arean.a                                                          | 64                       |
|----------------------------------------------------------------------------------------------------|-----------|-------------|------------------------------------------|---------------|---------------|------------|----------|--------------|--------------|------------|------------------------|----------------------------------------------------------------------------------------------------|------------------------------------------------------------------|--------------------------|
| Andrew         Internation         Entrance         Internation         Entrance         Internation         Entrance         Internation         Entrance         Internation         Entrance         Internation         Entrance         Entrance          1         1000001         Elasters         Weither         1235578000         Anne         Weate         Weate         Weate         Weate         Weate         Weate         Weate         Weate         Weate         Weate         Weate         Weate         Weate         Weate         Weate                                                                                                    | 100001000 | 145         | 999. Historice (1999)                    |               | duraded       | Y/574      |          |              |              | -          | (2) N                  | the second second second second second second second second second second second second second second second s | 201 - Consciences                                                | -                        |
| 1         1000001<br>2         000000<br>2         000000<br>2         000000<br>2         000000<br>2         000000<br>2         000000<br>2         000000<br>2         000000<br>2         0000000<br>2         0000000<br>2         0000000<br>2         0000000<br>2         0000000<br>2         0000000<br>2         0000000<br>2         000000000<br>2         000000000000000000000000000000000000                                                                                                    | dided     | unthese     | nistorden                                | Solonfere     | wadentecom    | สาราคราร์ส | 64       | waana        | strumulin    | Altres     | 611<br>(38<br>ectessa) | (Userana BC) anal'nife<br>Charita E Bracta<br>Streace (1) (Streace (C)                                         | สอดวาม (20 ดะบบน)<br>ส่วนที่ 1 ส่วนที่ 2<br>(11 ควะบบ) (1 ควะบบ) | SOMETHING<br>(SO REMARK) |
| 2       1000002       0216589       withfram       12165790000       Marray       waara       Fufus       000-064       within         4       1000003       0216589       withfram       12165790000       Marray       waara       Fufus       000-064       within         5       1000004       0216589       withfram       12165790000       Marray       waara       Fufus       000-064       within         6       1000004       0216589       withfram       12165790000       Marray       waara       Fufus       000-064       within         7       1000005       0216689       withfram       12165790000       Marray       waara       Fufus       000-064       within         8       1000005       0216689       withfram       12166790000       Marray       waara       Fufus       000-064       within         10       1000011       0216689       withfram       12166790000       Marray       waara       Fufus       000-064       within         11       1000011       0216689       withfram       12166790000       Marray       waara       Fufus       000-064       within         12       1000011       0216689       withfram                                                                                                    | 1         | 1000001     | 0523456785                               | ระหรือสิทธา   | 1234567890000 | uleste     | VIRAGE   | Shifes       | Anla - 000   | 101401     |                        |                                                                                                    |                                                                  |                          |
| 1       1000000       0226028       withfree       1236070000       Maree       waaaa       forfee       000-064       withau         1       1000000       02260709       withfree       1236070000       Maree       waaaa       forfee       000-064       withau         1       1000000       02260709       withfree       1236070000       Maree       waaaa       forfee       000-064       withau         2       1000000       02260709       withfree       1236070000       Maree       waaaa       forfee       000-064       withau         2       10000005       02260709       withfree       12360700000       Maree       waaaa       forfee       000-064       withau         2       10000016       02260709       withfree       12360700000       Maree       waaaa       forfee       000-064       withau         2       10000116       02260709       withfree       12360700000       Maree       waaaa       forfee       000-064       withau         2       10000126       02260709       withfree       12360700000       Maree       withau       100-014       withau         3       1000014       02266709       withfree       12366                                                                                                    | - 2       | 1000002     | 0123456789                               | ระหายังวิทธา  | 1234567890000 | allers's   | VIRGUN   | Index        | 000 - sindi  | 101448     |                        |                                                                                                    |                                                                  |                          |
| 4     10000004     122345789     122345780000     ulfure     value     furfue     000-014     ufulue       6     10000005     122345789     wulfure     12345780000     ulfure     value     furfue     000-014     ufulue       7     10000005     122345789     wulfure     12345780000     ulfure     value     furfue     000-014     ufulue       8     10000005     122345789     wulfure     12345780000     ulfure     value     furfue     000-014     ufulue       9     10000001     122345789     wulfure     value     furfue     000-014     ufulue       10     1000001     122345789     wulfure     value     furfue     000-014     ufulue       11     1000011     12245789     wulfure     value     furfue     000-014     ufulue       123     1000012     12245789     wulfure     value     furfue     000-014     ufulue       13     1000013     12245789     wulfure     12345780000     ufure     value     furfue     000-014     ufulue       14     1000014     12345789000     ufure     value     furfue     000-014     ufulue       14     1000014     12345789     12345789                                                                                                    |           | 1000003     | 0123456789                               | webles        | L234567890000 | silvera    | VIRAGES  | Indox        | 000 - sin#   | utrais.    |                        |                                                                                                    |                                                                  |                          |
| b     1000000     653406789     winkflyen     12365789000     winker     waaes     6ndre     overleid     winker       7     1000000     6536789     winkflyen     12365780000     winker     fordre     overleid     winker       8     1000000     6538789     winkflyen     12365780000     winker     fordre     overleid     winker       9     1000000     6538789     winkflyen     12365780000     winker     fordre     overleid     winker       11     1000012     65386789     winkflyen     12366780000     winker     waaes     fordre     overleid     winker       13     1000012     65386789     winfflyen     12366780000     winker     waaes     fordre     overleid     winker       13     1000012     65386789     winfflyen     12366780000     winker     waaes     fordre     overleid     winker       13     1000013     65386789     winfflyen     12366780000     winker     waaes     fordre     overleid     winker       13     1000014     65386789     winfflyen     12366780000     winker     waaes     fordre     overleid     winker       14     1000013     62386789     winfflyen     1236                                                                                                    | - 4       | 1000004     | 0123456789                               | wobleas       | 1234587890000 | ukerne     | VIRGOU   | fisites      | 000 - sind   | 151425     |                        |                                                                                                    |                                                                  | . 0                      |
| 6     1000000     623456789     wnldhiven     1236578000     wnlaw     6vdrav     000-144     wilkaw       7     1000000     623456789     wnldhiven     1236578000     idere     waaav     6vdrav     000-144     wilkaw       8     1000000     623456789     wnldhiven     1236578000     idere     waaav     6vdrav     000-144     wilkaw       8     1000001     623456789     wnldhiven     1236578000     idere     waaav     6vdrav     000-144     wilkaw       11     1000013     623456789     wnldhiven     12365780000     idere     waaav     fordrav     000-144     wilkaw       12     1000013     623456789     wnldhiven     12365780000     idere     waaav     fordrav     000-144     wilkaw       13     1000013     62345789     wnldhiven     12365780000     idere     waaav     fordrav     000-144     wilkaw       13     1000014     6234579     wnldhiven     12365780000     idere     waaav     fordrav     000-144     wilkaw       13     1000015     6234579     wnldhiven     12365780000     idere     waaav     fordrav     000-144     wilkaw       14     1000015     6234579                                                                                                    |           | 1000005     | 0523456789                               | storifationen | 1234047890000 | ulerates   | NAGOS    | Sectors      | 000 - sind   | 181400     |                        |                                                                                                    |                                                                  |                          |
| 7     10000001     0000001     0000000     Marma     waawa     Endraw     000-044     uhawa       9     10000010     0000100     0000100     Marma     waawa     Endraw     000-044     uhawa       10     10000010     0000100     0000100     Marma     waawa     Endraw     000-044     uhawa       11     1000011     000010     000010     000010     Marma     waawa     Endraw     000-044     uhawa       13     1000011     000014     000014     Uhawa     Uhawa     Endraw     000-044     uhawa       13     1000013     000014     000-044     uhawa     Endraw     000-044     uhawa       14     1000014     000-044     uhawa     Endraw     000-044     uhawa       15     1000014     000-044     uhawa     Endraw     00-044     uhawa       15     1000014     000-044     uhawa     Uhawa     Endraw     00-044     uhawa       16     1000014     000-044     uhawa     Uhawa     Uhawa     Uhawa     Uhawa       10     1000014     1000000     Uhawa     waawa     Uhawa     Uhawa     Uhawa       10     1000014     1000000     Uhawa                                                                                                    |           | 1000006     | 0123456789                               | mobilizer     | 1234567890000 | divers.    | VIAGUE   | Stuffers     | 000 - sinå   | 1814435    |                        |                                                                                                    |                                                                  |                          |
| n     10000000<br>124587878     123587878000     Marme     waage<br>waage     Findbas     1000-144     10-base       30     10000010     102586788     tendfilterin     12356780000     Marme     waage     Findbas     1000-144     10-base       10     1000011     102586788     tendfilterin     12356780000     Marme     waage     Findbas     1000-144     10-base       11     1000012     102586788     tendfilterin     12356780000     Marme     waage     Findbas     10-base       12     1000013     102368789     tendfilterin     12356780000     Marme     waage     Findbas     10-base       13     1000013     102366789     tendfilterin     12366780000     Marme     waage     Findbas     10-base       14     1000014     102368789     tendfilterin     12366780000     Marme     waage     Findbas     10-base       15     1000015     102366789     tendfilterin     12366789000     Marme     waage     Findbas     10-base       16     1000014     102368789     tendfilterin     12366789000     Marme     waage     Findbas     10-base       16     1000015     12366789     tendfilterin     123667890000     Marme     waage                                                                                                    |           | 1000007     | 0123456785                               | สมาชีปวิทยา   | 1234567890000 | ukrane .   | VIRAGE   | finder       | 000 - sind   | stheast.   |                        |                                                                                                    |                                                                  |                          |
| *         1000000<br>1000010         12454789000         Advase<br>Marke         Verdex         000146         (*)Aase           30         1000010         12546789         wordthen         12454789000         Advase         Verdex         000146         (*)Aase           11         1000011         12546789         wordthen         12454789000         Advase         Verdex         000146         (*)Aase           12         1000012         12546789         wordthen         12454789000         Advase         Verdex         000146         (*)Aase           13         1000013         12546789         wordthen         12566789         wordthen         12566789<                                                                                                    | 1.1       | 1000008     | 0123456789                               | annel/Sean    | 1234547890000 | steers     | VIRAUL   | Studies      | 000 - tindi  | 12 House   |                        |                                                                                                    |                                                                  |                          |
| 10       1000010       02286789       mchffen       111000011       02286789       mchffen       11100001       diffun       000-0hd       wffware         12       1000012       02286789       wchffen       12366789000       diffun       000-0hd       wffware         13       1000013       65286789       wchffen       12366789000       diffun       000-0hd       wffware         14       1000015       65286789       wchffen       12366789000       diffun       000-0hd       wffware         15       1000015       65286789       wchffen       12366789000       diffun       000-0hd       wffware         16       1000015       65286789       wchffen       12366799000       diffun       000-0hd       wffware         15       1000015       65286789       wchffen       12366799000       diffun       000-0hd       wffware         16       1000015       65286789       wchffen       12366799000       diffun       000-0hd       wffware         12       1000015       65286789       wchffen       12366799000       diffun       000-0hd       wffware         14       1000015       55889       wchffen       12366799000       diffun                                                                                                    |           | 1000009     | 0123456785                               | woldow        | 1234567890000 | steens     | VIRADO   | Index        | 000 - sind   | of Mark    |                        |                                                                                                    |                                                                  |                          |
| 11     1000011     6234628     wold/ber     12467898000     ukree     waaku     fwfav     000-044     whaau       13     1000012     6234628     wold/ber     12467898000     ukree     waaku     fwfav     000-044     whaau       14     1000012     6234628     wold/ber     12467898000     ukree     waaku     fwfav     000-044     whaau       15     1000015     6324628     wold/ber     12366789000     ukree     waaku     fwfav     000-044     whaau       16     1000015     6324628     wold/ber     12366789000     ukree     waaku     fwfav     000-044     whaau       16     1000015     6324628     wold/ber     12366789000     ukree     waaku     fwfav     000-044     whaau       16     1000015     6324628     wold/ber     12366789000     ukree     waaku     fwfav     000-044     whaau       16     1000015     1246789000     ukree     waaku     fwfav     000-044     whaau       16     1000015     1246789000     ukree     waaku     fwfav     000-044     whaau       16     1000015     1246789000     ukree     waau     fwfav     000-044     whaau    1                                                                                                    | 28        | 1000010     | 0523436789                               | moluliess     | 1234567890000 | sterns     | VIAROD   | federa       | 000 - sindi  | 101403     |                        |                                                                                                    |                                                                  |                          |
| 12     1000012     62364789     withDen     12364789000     ukree     waaku     forfur     000-014     chasu       13     1000014     62364789     withDen     12364789000     ukree     waaku     forfur     00-014     chasu       14     1000014     62364789     withDen     12364789000     ukree     waaku     forfur     00-014     chasu       15     1000015     62364789     withDen     12364789000     ukree     waaku     forfur     00-014     chasu       16     1000016     62364789     withDen     12364789000     ukree     waaku     forfur     00-014     chasu       16     1000017     52364789     withDen     12364789000     ukree     waaku     forfur     00-014     chasu       16     1000016     52364789     withDen     12364789000     ukree     waaku     forfur     00-014     chasu       1000016     5264789     withDen     12364789000     ukree     waaku     forfur     00-014     chasu       1000016     5264789     withDen     12364789000     ukree     waaku     forfur     00-014     chasu       1000016     5264789     withDen     12364789000     ukree     wa                                                                                                    | 38        | 1000011     | 0123456789                               | สหาชิงใหลา    | 1234567890000 | ukerana    | VIRGINI  | livley.      | 500 - sindi  | VE MARK    |                        |                                                                                                    |                                                                  |                          |
| 13     1000014     61236278     9108/0001     61236278     9108/0001     61236278     9108/0001     61236278     9108/0001     61236278     9108/0001     61236278     9108/0001     61236278     9108/0001     61236278     9108/0001     61236278     9108/0001     61236278     9108/0001     61236278     9108/0001     61236278     9108/0001     61236278     9108/0001     61236278     9108/0001     61236278     9108/0001     61236278     9108/0001     61236278     9108/0001     61236278     9108/0001     61236278     9108/0001     61236278     9108/0001     61236278     9108/0001     61236278     9108/0001     61236278     9108/0001     61236278     9108/0001     61236278     9108/0001     9108/0001     9108/0001     9108/0001     9108/0001     9108/0011     9108/0011     9108/0011     9108/0011     9108/0011     9108/0011     9108/0011     9108/0011     9108/0011     9108/0011     9108/0011     9108/0011     9108/0011     9108/0011     9108/0011     9108/0011     9108/0011     9108/0011     9108/0011     9108/0011     9108/0011     9108/0011     9108/0011     9108/0011     9108/0011     9108/0011     9108/0011     9108/0011     9108/0011     9108/0011     9108/0011     9108/0011     9108/0011     9108/0011                                                                                                    | 12        | 1000012     | 0123456789                               | สมาชิงใหลา    | 1234567090000 | whene      | VARAN    | <b>Endou</b> | 000 - sin#   | (sheet)    |                        |                                                                                                    |                                                                  | 10                       |
| 34     1000014<br>15     1000015<br>12362789     1000015<br>12362789     1000015<br>12362789     1000015<br>12362789000     1000017<br>12362789000     1000017<br>1236278900                                                                                                    | 13        | 1000013     | 0523456785                               | swith/iven    | 1234367890000 | where      | VIRACU   | fedges.      | link - 000   | 1014400    |                        |                                                                                                    |                                                                  |                          |
| 13     1000015     61236289     truth/free     12365799000     ullers     truth     truth       14     1000015     5236289     truth/free     12365799000     ullers     truth     truth       15     1000015     5236289     truth/free     12365799000     ullers     truth     truth       16     1000015     5236289     truth/free     12365799000     ullers     truth     truth       10     1000016     5236799     truth     12366799000     ullers     truth     truth       10     1000016     523679     truth     12366799000     ullers     truth     truth       10     1000016     1000016     100001     truth     truth     truth       10     1000017     12366799000     ullers     truth     truth       11     1000017     12366799000     ullers     truth     truth       11     1000017     12366799000     ullers     truth     truth       11     1000017     12366799000     ullers     truth     truth       11     1000017     12366799000     ullers     truth     truth       11     1000017     12366799000     ullers     truth     truth <td< td=""><td>- 24</td><td>1000014</td><td>0523456785</td><td>ravelabrar</td><td>1234567890000</td><td>aleana</td><td>VIRALITY</td><td>Studiew</td><td>000 - sindi</td><td>10/1403</td><td></td><td></td><td></td><td>.0</td></td<>                                                                                                    | - 24      | 1000014     | 0523456785                               | ravelabrar    | 1234567890000 | aleana     | VIRALITY | Studiew      | 000 - sindi  | 10/1403    |                        |                                                                                                    |                                                                  | .0                       |
| 18     1000016     6228638     with/Nen     12365789000     ufere     wadau     forfue     000-014     uhase       Sheet (a)     128638     with/Nen     12365789000     ufere     wadau     forfue     000-014     uhase       Sheet (a)     128638     with/Nen     12365789000     ufere     wadau     forfue     000-014     uhase       Sheet (a)     12865789000     ufere     wadau     forfue     000-014     uhase       12867899     with/Nen     1286789000     ufere     wadau     forfue     000-014     uhase       12867899     with/Nen     1286789000     ufere     wadau     forfue     000-014     uhase       12867899     with/Nen     1286789000     ufere     wadau     forfue     000-014     uhase       12867899     with/Nen     1286789000     ufere     wadau     forfue     000-014     uhase       12867899000     ufere     wadau     forfue     000-014     uhase       12867899000     ufere     wadau     forfue     000-014     uhase       12867899000     ufere     wadau     forfue     000-014     uhase       12867899000     ufere     wadau     forfue     000-014     uh                                                                                                    | 15        | 1000015     | 0123456789                               | สหายังใหญา    | 1234567890000 | akrata     | VIRACU   | รักเรียง     | 000 - sindi  | 101100     |                        |                                                                                                    |                                                                  |                          |
| Sheet (a)         Zakata with/ben         Zakata with/ben         Zakata with/ben         Zakata with/ben         Zakata with/ben           Sheet (a)         Zakata with/ben         Zakata with/ben         Zakata with/ben         Zakata with/ben         Zakata with/ben         Zakata with/ben           Zakata with/ben         Zakata with/ben         Zakata with/ben         Zakata with/ben         Zakata with/ben         Zakata with/ben           Zakata with/ben         Zakata with/ben         Zakata with/ben         Zakata with/ben         Zakata with/ben           Zakata with/ben         Zakata with/ben         Zakata with/ben         Zakata with/ben         Zakata with/ben           Zakata with/ben         Zakata with/ben         Zakata with/ben         Zakata with/ben         Zakata with/ben           Zakata with/ben         Zakata with/ben         Zakata with/ben         Zakata with/ben         Zakata with/ben           Zakata with/ben         Zakata with/ben         Zakata with/ben         Zakata with/ben         Zakata with/ben           Zakata with/ben         Zakata with/ben         Zakata with/ben         Zakata with/ben         Zakata with/ben           Zakata with/ben         Zakata with/ben         Zakata with/ben         Zakata with/ben         Zakata with/ben           Zakata with/ben         Zakata with/ben         <                                                                                                    | 36        | 1000016     | 0123454799                               | avaliatives   | 1234567890000 | skrane     | VIAGOU   | Swlaw        | Bally - 000  | 18/14/09   |                        |                                                                                                    |                                                                  |                          |
| Sheet (m)         Zakara wikitiwan         Zakara wikitiwan         Zakara wikitiwan         Zakara wikitiwan           zakara wikitiwan         Zakara wikitiwan         Zakara wikitiwan         Zakara wikitiwan         Zakara wikitiwan           zakara wikitiwan         Zakara wikitiwan         Zakara wikitiwan         Zakara wikitiwan         Zakara wikitiwan           zakara wikitiwan         Zakara wikitiwan         Zakara wikitiwan         Zakara wikitiwan         Zakara wikitiwan           zakara wikitiwan         Zakara wikitiwan         Zakara wikitiwan         Zakara wikitiwan         Zakara wikitiwan           zakara wikitiwan         Zakara wikitiwan         Zakara wikitiwan         Zakara wikitiwan         Zakara wikitiwan           zakara wikitiwan         Zakara wikitiwan         Zakara wikitiwan         Zakara wikitiwan         Zakara wikitiwan           zakara wikitiwan         Zakara wikitiwan         Zakara wikitiwan         Kafawa         Zakara wikitiwan           zakara wikitiwan         Zakara wikitiwan         Kafawa         Zakara wikitiwan         Zakara wikitiwan           zakara wikitiwan         Zakara wikitiwan         Kafawa         Zakara wikitiwan         Zakara wikitiwan           zakara wikitiwan         Zakara wikitiwan         Kafawa         Zakara wikitiwan         Zakara wikitiwan                                                                                                    |           |             | 23456785                                 | สหายังวิทยา   | 1234567890000 | strate     | YIRADO   | Index        | 000 - Unif   | sshees.    |                        |                                                                                                    |                                                                  | 6                        |
| Site         Description         Description         Descripion <thdescription< th=""> <thdes< td=""><td>ll ch</td><td>ant -</td><td>23456789</td><td>ands/heat</td><td>1234567890000</td><td>alitate</td><td>104230</td><td><b>Endow</b></td><td>000 - sind</td><td>18,7408</td><td></td><td></td><td></td><td>0</td></thdes<></thdescription<>                                                                                                    | ll ch     | ant -       | 23456789                                 | ands/heat     | 1234567890000 | alitate    | 104230   | <b>Endow</b> | 000 - sind   | 18,7408    |                        |                                                                                                    |                                                                  | 0                        |
| Listeras         wold/bes         Listeras         wold/bes         Listeras         wold/bes           1000021         Listeras         wold/bes         Listeras         wold/bes         Listeras         wold/bes           1000021         Listeras         wold/bes         Listeras         wold/bes         Listeras           1000021         Listeras         wold/bes         Listeras         wold/bes         Listeras           1000021         Listeras         wold/bes         Listeras         wold/bes         Listeras           1000021         Listeras         wold/bes         wold/bes         wold/bes         this           1000021         Sheet las         Listeras         wold/bes         wold/bes         this           11000027         Sheet las         Listeras         wold/bes         wold/bes         this           11000027         Sheet las         Listeras         this         this         this           11000027         Sheet las         Listeras         this         this         this           111000000         Mires         waa         forfine         cold         this           1110000000         Mires         waa         forfine         cold         this <td>11 21</td> <td>ieet ໑</td> <td>23456789</td> <td>สมาชิงวิทธา</td> <td>1234567890000</td> <td>นสึกสาย</td> <td>VIRADO</td> <td>Brofine .</td> <td>000 - sinā</td> <td>stindate.</td> <td></td> <td></td> <td></td> <td>0</td>                                                                                                    | 11 21     | ieet ໑      | 23456789                                 | สมาชิงวิทธา   | 1234567890000 | นสึกสาย    | VIRADO   | Brofine .    | 000 - sinā   | stindate.  |                        |                                                                                                    |                                                                  | 0                        |
| Linksing         Linksing         Linksing         Linksing         Linksing           21         Loopool         Linksing         Linksing         Linksing         Linksing           21         Loopool         Linksing         Linksing         Linksing         Linksing           21         Linksing         Linksing         Linksing         Linksing         Linksing           21         Linksing         Linksing         Linksing         Linksing         Linksing           23         Linksing         Linksing         Linksing         Linksing         Linksing           23         Linksing         Linksing         Linksing         Linksing         Linksing           24         Linksing         Linksing         Linksing         Linksing         Linksing           24         Linksing         Linksing         Linksing         Linksing         Linksing           25         Linksing         Linksing         Linksing         Linksing         Linksing           25         Linksing         Linksing         Linksing         Linksing         Linksing           26         Linksing         Linksing         Linksing         Linksing         Linksing           26         <                                                                                                    |           |             | 23456785                                 | envitatives.  | 3234567890000 | ukeana     | VIRAUD   | Sn/few       | 000 - sin#   | 101400     |                        |                                                                                                    |                                                                  |                          |
| 1000002         12365789000         Minus         Feffue         000-044         inhais           21         100002         12365789000         Minus         measu         Feffue         000-044         inhais           34         100002         12365789000         Minus         measu         Feffue         000-044         inhais           34         100002         Sheet Is         12365789000         Minus         measu         Feffue         000-044         inhais           35         100002         Sheet Is         12365789000         Minus         measu         Feffue         000-044         inhais           38         100002         Sheet Is         12365789000         Minus         measu         Feffue         000-044         inhais           38         100002         Sheet Is         12365789000         Minus         measu         Feffue         000-044         inhais           38         1000029         Sheet Is         12365789000         Minus         measu         Feffue         000-044         inhais           39         1000029         Statistration         12365789000         Minus         measu         Feffue         000-044         inhais           31<                                                                                                    |           |             | 23456789                                 | swithTesh     | 1294567890000 | ulerus     | VIRADO   | Studiew      | 000 - sin#   | 18,7418    |                        |                                                                                                    |                                                                  | 10                       |
| 23     100002     123451789000 ulleru     waaue     6xfere     000-044     uhaue       34     100002     123451789000 ulleru     waaue     6xfere     000-044     uhaue       35     100002     Sheet los     123451789000 ulleru     waaue     6xfere     000-044     uhaue       36     100002     Sheet los     123451789000 ulleru     waaue     6xfere     000-044     uhaue       38     100002     Sheet los     123451789000 ulleru     waaue     6xfere     000-044     uhaue       38     100002     Sheet los     123451789000 ulleru     waaue     6xfere     000-044     uhaue       39     100002     Sheet los     123451789000 ulleru     waaue     6xfere     000-044     uhaue       30     123451789000 ulleru     waaue     6xfere     000-044     uhaue       30     123451789000 ulleru     waaue     6xfere     000-044     uhaue       31     123451789000 ulleru     waaue     6xfere     000-044     uhaue       31     123451789000 ulleru     waaue     6xfere     000-044     uhaue       32     123451789000 ulleru     waaue     6xfere     000-044     uhaue       31     123451789000 ulleru     waaue <td>-</td> <td>1000011</td> <td>0123456789</td> <td>swifelfwer</td> <td>1234567890006</td> <td>เสิงราย</td> <td>VIRAGUS</td> <td>Sectors.</td> <td>000 - sind</td> <td>12/14/22</td> <td></td> <td></td> <td></td> <td>0</td>                                                                                                    | -         | 1000011     | 0123456789                               | swifelfwer    | 1234567890006 | เสิงราย    | VIRAGUS  | Sectors.     | 000 - sind   | 12/14/22   |                        |                                                                                                    |                                                                  | 0                        |
| 14     10     10     124647890000     uform     maaue     forfur     000-014     ufulare       25     1000027     Sheet lon     124647890000     uform     maaue     forfur     000-014     ufuare       28     1000027     Sheet lon     124647890000     uform     maaue     forfur     000-014     ufuare       28     1000027     Sheet lon     124647890000     uform     maaue     forfur     000-014     ufuare       28     1000027     Sheet lon     124647890000     uform     maaue     forfur     000-014     ufuare       29     1000029     ctack/mm     124647890000     uform     maaue     forfur     000-014     ufuare       30     1000029     ctack/mm     124647890000     uform     maaue     forfur     000-014     ufuare       31     1000029     ctack/mm     123667890000     uform     maaue     forfur     000-014     ufuare       32     1000029     ctack/mm     123667890000     uform     maaue     forfur     000-014     ufuare       31     10     ctack/mm     ufuare     ufuare     ufuare     ufuare     ufuare       32     ctack/mm     ufuare     ufuare     <                                                                                                    | 28        | 1000023     |                                          |               | 1214567890000 | ukene      | VIRGOU   | Stafes       | Bele - 000   | 181439     |                        |                                                                                                    |                                                                  |                          |
| 35     1000021<br>200020     Sheet low     12345799000 ukry:e     waaue     forfue     000-014     utwase       20     1000021     Sheet low     12345799000 ukry:e     waaue     forfue     000-014     utwase       20     1000029     Sheet low     12345799000 ukry:e     waaue     forfue     000-014     utwase       20     1000029     statestreemon     utwase     forfue     000-014     utwase       20     1000029     statestreemon     utwase     forfue     000-014     utwase       30     1000029     statestreemon     utwase     forfue     000-014     utwase       31     123457990000     ukry:e     waaue     forfue     000-014     utwase       31     123457990000     ukry:e     waaue     forfue     000-014     utwase       32     1000029     statestreemon     utwase     forfue     000-014     utwase       32     123457990000     ukry:e     waaue     forfue     000-014     utwase       33     123457990000     ukry:e     waaue     forfue     000-014     utwase       34     123457990000     ukry:e     waaue     forfue     000-014     utwase       34     123457990000                                                                                                    | 24        | 100024      |                                          |               | 1234567890000 | ulans      | VIRADU   | index        | 000 - 10n#   | 15/14/20   |                        |                                                                                                    |                                                                  |                          |
| 20         1000020         Sheet log         13300190000         unsue to fure         to due         to have           20         1000027         Sheet log         13300190000         ultres         waave         to fure         000-sid         theas           28         1000028         classes         to fure         waave         to fure         out-sid         theas           39         1000029         classes         to fure         waave         to fure         out-sid         theas           30         classes         to fure         out-sid         theas         theas           30         classes         to fure         out-sid         theas         theas           31         classes         to fure         out-sid         theas         theas           31         classes         to fure         out-sid         theas         theas           32         classes         to fure         out-sid         theas         theas           32         classes         to fure         to fure         to fure         to fure           33         classes         to fure         to fure         to fure         to fure           34         classes                                                                                                    | 25        | 1000025     |                                          |               | 1234067890000 | ulinaries  | VIAdata  | Studiens     | Aniz-000     | 18/14/30   |                        |                                                                                                    |                                                                  |                          |
| 27         1.000027         STICCLED         1.33667890000         ultra:s         5md/m         000-init         initiality           28         1.000027         STICLED         1.33667890000         ultra:s         5md/m         000-init         ohistas           39         1.000029         competence         massaue         Smd/m         000-init         ohistas           30         1.000029         competence         initiality         ohistas         ohistas           31                                                                                                    | 28        | 1000026     | Choc                                     | 1 lm          | 1234567890000 | dirana .   | VIRAUS   | testaw       | 000 - ulruli | 10,1410    |                        |                                                                                                    |                                                                  |                          |
| 28         1.000028         12345/190000 Minus waana Kuto Columbia         Evides Columbia         Other Columbia         Other Columbia           29         1.000029         Example on Million Columbia         Evides Columbia         Sintas           30         Sintas         Sintas         Sintas         Sintas           31         Sintas         Sintas         Sintas         Sintas           32         Sintas         Sintas         Sintas         Sintas           33         Sintas         Sintas         Sintas         Sintas           34         Sintas         Sintas         Sintas         Sintas           34         Sintas         Sintas         Sintas         Sintas           35         Sintas         Sintas         Sintas         Sintas                                                                                                    | - 17      | 1000027     | SHee                                     |               | 1254567890000 | whenes     | VIRAUL   | Studiew      | 000 - sind   | 1019032    |                        |                                                                                                    |                                                                  |                          |
| 25 1.000029 0120029 01200029 0120000 00000 00000 00000 00000 00000 00000                                                                                                    | 28        | 1000028     |                                          |               | 1234567890000 | alorana    | VIRAUN   | Index        | 000 - sind   | of Mars    |                        |                                                                                                    |                                                                  |                          |
| 20<br>21<br>22<br>23<br>34<br>34<br>35<br>4<br>4<br>4<br>4<br>4<br>4<br>4<br>4<br>4<br>4<br>4<br>4<br>4                                                                                                    | 29        | 1000029     | 01.16456789                              | mobilion      | 1234567890000 | where .    | VARDU    | Index        | 000 - sin#   | 101400     |                        |                                                                                                    |                                                                  |                          |
| 11 rituary<br>12 rituary<br>13 rituary<br>14 rituary<br>15 rituary<br>15 rituary<br>16 rituary<br>17 rituary<br>18 rituary<br>19 rituary<br>19 rit | 30        |             | T                                        |               |               |            |          |              |              | งร้างสอบ   |                        |                                                                                                    |                                                                  | .0                       |
| 22<br>33<br>34<br>35<br>36<br>37<br>37<br>37<br>37<br>37<br>37<br>37<br>37<br>37<br>37                                                                                                    | 32        |             |                                          |               |               |            |          |              |              | งสำหลง     |                        |                                                                                                    |                                                                  | 0                        |
| 23<br>34<br>35<br>25<br><sup>26</sup> anazoniko anglar (a)                                                                                                    | 32        |             |                                          |               |               |            |          |              |              | บราสอบ     |                        |                                                                                                    |                                                                  | 0                        |
| M chann chann chan                                                                                                    | 11        |             |                                          |               |               |            |          |              |              | งข้างสอบ   |                        |                                                                                                    |                                                                  | 0                        |
| 23. cfraeu<br>w draeuwer<br>- draeuwer                                                                                                    | 34        |             |                                          |               |               |            |          |              |              | งสำสงห     |                        |                                                                                                    |                                                                  | 0                        |
| rusarde engle ()                                                                                                    | 35 /      |             | 1 1 1 1 1 1 1 1 1 1 1 1 1 1 1 1 1 1 1    |               |               |            |          |              |              | เข้าสอบ    |                        |                                                                                                    |                                                                  | 0                        |
| 1                                                                                                    | - 14      |             | 1.1.1.1.1.1.1.1.1.1.1.1.1.1.1.1.1.1.1.1. | 100           |               |            |          |              |              | - advances |                        |                                                                                                    |                                                                  |                          |
|                                                                                                    | 2.4       | stuaareikoa | angles                                   | ۲             |               |            |          |              | +            |            |                        |                                                                                                    |                                                                  |                          |

ภายในฟอร์มข้อมูลคะแนนการอ่าน ป.๑ นี้จะแบ่งเป็น ๒ Sheet ดังรูป คือ

Sheet ๑ : วิชาอ่านออกเสียง Sheet ๒ : วิชาอ่านรู้เรื่อง

ภายในฟอร์มข้อมูลคะแนนการอ่าน ป.๑ ระบบอนุญาตให้ผู้ใช้งานสามารถปรับปรุงข้อมูลของนักเรียนได้ โดยจะแบ่งเงื่อนไขการปรับปรุงข้อมูลนักเรียนได้ตามประเภทของนักเรียน แบ่งออกเป็น ๒ ประเภทดังนี้

ประเภทที่ ๑ นักเรียนปกติ : คือนักเรียนที่มีเลขที่นั่งสอบอยู่แล้ว สามารถปรับปรุงแก้ไข เปลี่ยนแปลง ข้อมูลได้เฉพาะ ช่องหมายเลข ๑ คือ รหัสบัตรประชาชน, คำนำหน้าชื่อ, ชื่อ, นางสกุล, สถานะในการเข้าสอและ คะแนนสอบได้เท่านั้น ผู้ที่มีหน้าที่ในการกรอกข้อมูลนี้จะต้องตรวจสอบความถูกต้องของข้อมูลที่กรอก และต้อง กรอกข้อมูลให้ครบถ้วนทั้ง ๒ วิชา (ทั้ง ๒ Sgeet)

|      |             | wing that  | 1              | Non Ann              | Der C    | 1              | 1           | 1               |            |            | errine dat            | · 🚹                |                        | 51422/120            | *                   |
|------|-------------|------------|----------------|----------------------|----------|----------------|-------------|-----------------|------------|------------|-----------------------|--------------------|------------------------|----------------------|---------------------|
| work | เมษต์นังสอบ | nistanšeu  | falseday.      | niadaminerras        | enemente | Śo             | wwaya       | stouweilen      | 41110      | (10<br>(10 | ประโอล (<br>ส่วนที่ 1 | douring the second | ข้อดาาม (<br>ส่วนที่ 1 | (มนขาควร<br>รักษาร์ว | COMPANY<br>(50 POLY |
| 1    | 1000001     | 0123406789 | ระหารับวิทยา   | 1234567890000        | Anana    | VIRADAS        | สกเรียน     | Berle - 000     | 10/1420    |            |                       |                    |                        | le company           |                     |
| 2    | 1000002     | 0131456789 | ารหายิ่งให้เขา | 1234567890000        | Anato    | VIAGUS         | รักเรื่อน   | Rele-000        | 10/14405   |            |                       |                    |                        |                      |                     |
| 3    | 1000003     | 0123456785 | east_above_    | 1234567830000        | Anata    | VAUU           | Index       | Benla - 000     | 15,9850    |            |                       |                    |                        |                      |                     |
| 4    | 1000004     | 0133456789 | raw@d@wen      | 1254567890000        | Anste    | VIAGOU         | trulles.    | Rele-000        | 10/14435   |            |                       |                    |                        |                      |                     |
| 5    | 1000005     | 0123456785 | anodaliman.    | 1234567990000        | Angus    | <b>VIEWARK</b> | โกเวียน     | Bonja - 000     | 15,7455    |            |                       |                    |                        |                      |                     |
| 6    | 1000006     | 0123456789 | สหรริปวิทยา    | 1254567890000        | diana -  | VIRAUN         | โกเรียน     | Berle - 000     | 15,1410    |            |                       |                    |                        |                      |                     |
| 2    | 1000007     | 0123456789 | ารหาสิปวิทธา   | 1234567890000        | Anana    | VIRALIZI       | findau.     | poo - sinali    | 15'1425    |            |                       |                    |                        |                      |                     |
|      | 1000008     | 0123456789 | ระหายีปรีพยา   | 1234567890000        | Anana    | VIRACI         | index.      | Benla - 000     | 10,2453    |            |                       |                    |                        |                      |                     |
|      | 1000009     | 0123456789 | ารหายังวิทธา   | 1234567890000        | Anglia   | VIRALIZ        | Sindau      | pool - sinali   | 15'5420    |            |                       |                    |                        |                      |                     |
| 30   | 1000010     | 0123436789 | ารหายิ่งโทยา   | 1234567890000        | Anana    | VIRAUS         | Sn/Spn      | And: 000        | 121600     |            |                       |                    |                        |                      |                     |
| 35   | 1000011     | 0123406789 | ารหาสิ่งวิทยา  | 1234567990000        | Angia    | VIRACIU        | Ender       | Belle - 000     | 10,790.021 |            |                       |                    |                        |                      |                     |
| 12   | 1000012     | 0123454785 | navitativan    | 1234567890000        | Anata    | VIRADU         | รักเรียน    | 000 - sind      | 10,245     |            |                       |                    |                        |                      |                     |
| 13   | 1000013     | 0123456789 | ายหรือวิทยา    | 1214567890000        | Anana    | VIRADU         | Sindan .    | Rele-000        | 10,1450    |            |                       |                    |                        |                      |                     |
| 34   | 1000014     | 0121456789 | ารหายิ่งวิทยา  | 1234567990000        | -Angria  | VIRALIZ        | รักเรียน    | DOD - sind      | 15,748.85  |            |                       |                    |                        |                      |                     |
| 15   | 1000015     | 0123456799 | รหาซือวิพธา    | 1234367890000        | Anata    | MAR21          | รักเรียน    | Benla - 000     | 10,1900    |            |                       |                    |                        |                      |                     |
| 36   | 1000016     | 0123456799 | raw068nwc      | 1234567990000        | advate   | VIRADU         | trafficu.   | poo - sinat     | ss'utes    |            |                       |                    |                        |                      |                     |
| 17   | 1000017     | 0123456709 | าสหาสินวิทยา   | 1234567890000        | Angina   | VIABUS         | Sex5an      | 000-sin#        | 13,1953    |            |                       |                    |                        |                      |                     |
| 18   | 1000018     | 0123456799 | rewitehree     | 1234567890000        | Angria   | VIRALIU        | รักเรียน    | Dop - sind      | 15'14414   |            |                       |                    |                        |                      |                     |
| 25   | 1000019     | 0133406789 | randafanan     | 1234567890000        | Anana    | MAAQU          | Index       | Bedz - 000      | 1011020    |            |                       |                    |                        |                      |                     |
| 20   | 1000020     | 0131456789 | rawitetree     | 1234567890000        | deates 1 | VIAZOU         | Indau       | Dool - shell    | 19/1420    |            |                       |                    |                        |                      |                     |
| 25   | 1000021     | 0123456785 | exclutions -   | 1234567990000        | anging   | MARIES         | Section .   | Doo - sind      | 15758212   |            |                       |                    |                        |                      |                     |
| 22   | 1000022     | 0133456789 | ands/men       | 1254567890000        | Angus    | VIRACIU        | Enders.     | Boll - Shi      | eshitas.   |            |                       |                    |                        |                      |                     |
| 29   | 1000023     | 0123456789 | restations.    | 1234567990000        | Anana    | VIRAUS         | รณร์ชน      | DOD - sindi     | 10,7450    |            |                       |                    |                        |                      | 2                   |
| 24   | 1000024     | 0123456789 | envitatives.   | 1214567890000        | degra    | VIRGIN         | Enden       | Belle - 900     | 10,1993    |            |                       |                    |                        |                      |                     |
| 25   | 1000025     | 0133456789 | าสมาชินใจสมา   | 1234567890000        | Arana    | VIRALIS        | Configure . | pop - sin#      | 15,7455    |            |                       |                    |                        |                      |                     |
| 26   | 1000026     | 0123456789 | rentationer    | 1234567890000        | Anana    | VIRAUS         | Index       | Bolz - sind     | 10,200     |            |                       |                    |                        |                      |                     |
| 27   | 1000027     | 0123456799 | สมาชิงสิงสา    | 1284567890000        | Anana    | VIRGAN         | Sindan      | Doo - shull     | 19,7450    |            |                       |                    |                        |                      |                     |
| 28   | 1000028     | 0123456789 | ารหาสินวิพธา   | 1234567890000        | Angra    | VIABUS         | Sindani     | Antz - 000      | 10,100     |            |                       |                    |                        |                      |                     |
| 29   | 1000029     | 0123456789 | evolutionen    | 1254567890000        | Logia    | VIAGOS         | Index       | DOD - sind      | 10,000     |            |                       |                    |                        |                      |                     |
| 30   |             | 1000000    | 200202000      | 1. C. S. S. S. C. C. | 1.000    | 10.000         | 10000       | a second second | wineter 1  |            |                       |                    |                        |                      |                     |
| 31   |             |            |                |                      |          |                |             |                 |            |            |                       |                    |                        |                      | 1                   |
|      |             | _          | -              |                      |          |                |             |                 | 10000      |            |                       |                    |                        |                      |                     |

#### <u>หมายเหตุ</u>

๑. รหัสโรงเรียนจะต้องเป็นโรงเรียนที่มีการสอบโดบกสนกำหนดสนามสอบแล้วเท่านั้น หากเป็น โรงเรียนใหม่ (ไม่มีข้อมูลในระบบ) จะต้องแจ้ง สพฐ. เพื่อดำเนินการให้ซึ่งมี ๓ ขั้นตอน คือ

๑. การเพิ่มข้อมูลโรงเรียนใหม่

๒. เพิ่มโรงเรียนใหม่เข้าศูนย์สอบ

๓. กำหนดสนามสอบให้กับโรงเรียนที่เพิ่มใหม่

๒. นักเรียนประเภท Walk –in จะมีเลขที่นั่งสอบขึ้นต้นด้วย "๙๙" และตามด้วยเลขอัตโนมัติ ๖
 หลักที่ระบบสร้างให้ เช่น "๙๙๐๐๐๐๐๑"

#### การกรอกคะแนนสอบ และการระบุสถานะในการเข้าสอบ

#### การกรอกคะแนนสอบ

- กรอก o หมายถึง นักเรียนทำข้อสอบได้ o คะแนน ดังหมายเลข ๑
- เว้นว่าง หมายถึง นักเรียนขาดสอบของวิชานั้นๆ ดังหมายเลข ๒
- นักเรียนที่ไม่มาสอบ ให้เลือกในช่อง สถานะ ขาดสอบ ให้เว้นว่าง ดังหมายเลข ๓ การระบุสถานะในการเข้าสอบ

เข้าสอบ หมายถึง นักเรียนเข้าสอบ

ขาดสอบ หมายถึง นักเรียนไม่ได้เข้าสอบ หากระบุสถานะนั้นจะต้องไม่มีการกรอก คะแนนสอบของนักเรียนที่ขาดสอบ หากมีการกรอกคะแนนสอบของนักเรียนที่มี สถานะขาดสอบมา จะไม่สามารถนำเข้าข้อมูลคะแนนการอ่าน ป.๑เข้าระบบได้ ตัวอย่าง นักเรียน Walk –in กรอกคะแนนที่เด็กนักเรียนทำได้ปกติ ดังหมายเลข ๔

| 1  | A<br>พัตรสสม | B<br>A        | C<br>ระโดยนามสถา | 0<br>101    | ไ<br>ซึ่งสนามสะบ | 7<br>101 | G       |         |            | 1.14       | <u> </u>             | L<br>RUUMAdau                        | М                                       | N<br>41                                       | 0<br>Nationada                            | 2                 |
|----|--------------|---------------|------------------|-------------|------------------|----------|---------|---------|------------|------------|----------------------|--------------------------------------|-----------------------------------------|-----------------------------------------------|-------------------------------------------|-------------------|
| 3  |              |               |                  |             | าร์อนูลปกเรีย    | 4        |         |         | 1 1        |            |                      |                                      | esunation                               | W                                             |                                           |                   |
| 4  | estud        | เลษที่นี่หลวม | ritisales        | ส์ประสังห   | visionismu       | anemento | fa      | รามสกุล | stantagler | Alle       | 61<br>(50<br>604444) | ประโยค ()<br>ส่วนที่ 1<br>(10 คระบบ) | 10 คระบบมี)<br>ส่วนที่ 2<br>(10 คระบบม) | ช่อดวาม (20 )<br>ส่วนที่ 1 ส<br>(12 คระบน) (8 | ครามหม) จรรม<br>ส่วนหรื 2 (50<br>(ครบบรร) | HETHINN<br>ROUNN) |
| 6  | 1            | 10000001      | 0123456789       | รหารับวิทยา | 1234567890011    | deana    | 144420  | Indus   | 000-sin#   | เป็นสะบ    | 10                   | 5                                    | 5                                       | 10                                            | 5                                         | 35                |
| 7  | 2            | 10000002      | 0123456789       | สหาธิบริทยา | 1234567890011    | ulerana  | Vellou  | Indus   | 000 - siné | ghazu      |                      | 0                                    | 0                                       | 2                                             | 3                                         | 5                 |
|    | 3            | 10000003      | 0123456789       | สมาธิบริทยา | 1234567890011    | deneja   | 194630  | Index   | 000 - siné | (participa | 10                   | 10                                   | 10                                      | 10                                            | 7                                         | 47                |
| 9  | 4            | 10000004      | 0123456789       | สมาชิงกิตอา | 1254567890011    | เล้กราย  | YARSU   | Index   | 000 - tiné | เข้าสอบ    | 2                    |                                      | - Q Q.                                  | 5                                             |                                           | 13                |
| 30 | 5            | CONSIST.      | 0123456789       | สมาชิงวิทอา | 1234567890011    | ularana. | TABLE . | Indus.  | 000-sinā   | 110000     |                      |                                      |                                         | er var "Vek                                   |                                           | 0                 |
| 11 | - 6          | 10000006      | 0123456789       | ขนายิมวิทยา | 1234567890011    | denejo   | 1984521 | รักกับจ | 000 - sinå | สาสอย      |                      | 1.5                                  | 1. 16                                   | 7                                             | 6                                         | 33                |
| 11 | 7            | 99000001      | 0123456789       | สหารับวิทยา | 1234567890011    | uAnano . | Yestau  | Jodan.  | 000-sin4   | ushria     | 7                    | . 6                                  |                                         | 7                                             | 6                                         | 33                |
| -  | 1            | 99000002      | 0123456789       | สมาธิบริหยา | 1234567890011    | idretro  | WARDU   | Index   | 000-siné   | เร่าสอบ    | 5                    | 4                                    | 5                                       | 5                                             | 3                                         | 22                |
| 14 | 9            |               |                  |             |                  |          |         |         |            | 15,1457    | -                    |                                      | 1                                       |                                               |                                           | 0                 |
| 15 | 30           |               |                  |             |                  |          |         |         |            | เข้าสอบ    |                      |                                      |                                         |                                               |                                           | 0                 |
| 16 | 31           |               |                  |             |                  |          |         |         |            | เล่าสอบ    |                      |                                      |                                         |                                               |                                           | 0                 |
| 17 | 12           |               |                  |             |                  |          |         |         |            | เข้าสอย    |                      |                                      | - 1                                     |                                               |                                           | 0                 |
| 18 | 13           |               |                  |             |                  |          |         |         |            | 157450     |                      |                                      | - 1                                     |                                               |                                           | 0                 |
| 29 | 34           |               |                  |             |                  |          |         |         |            | 151420     |                      |                                      | - 1                                     |                                               |                                           | 0                 |
| 20 | 35           |               |                  |             |                  |          |         |         |            | เป็าสอบ    |                      |                                      | 1                                       |                                               |                                           | 0                 |
| 21 | 16           |               |                  |             |                  |          |         |         |            | ushris:    |                      |                                      |                                         |                                               |                                           | 0                 |
| 22 | 17           |               |                  |             |                  |          |         |         |            | ana        |                      |                                      |                                         |                                               |                                           | 0                 |
| 28 | 38           |               |                  |             |                  |          |         |         |            | 10         |                      |                                      | ſ.,                                     |                                               |                                           | 0                 |
| 24 | 19           |               |                  |             |                  |          |         |         |            | 10         | <b>a</b> /           |                                      | ( c                                     |                                               |                                           | 0                 |
| 25 | 20           |               |                  |             |                  |          |         |         |            | 111        |                      |                                      | ~                                       |                                               |                                           | 0                 |
| 26 | 21           |               |                  |             |                  |          |         |         |            | ushria:    |                      |                                      |                                         |                                               |                                           | 0                 |
| 27 | 22           |               |                  |             |                  |          |         |         |            | ushriau    |                      |                                      |                                         |                                               |                                           | 0                 |
| 28 | 23           |               |                  |             |                  |          |         |         |            | 10,1457    |                      |                                      |                                         |                                               |                                           | 0                 |
| 29 | 24           |               |                  |             |                  |          |         |         |            | newar      |                      |                                      |                                         |                                               |                                           | 0                 |
| 30 | 25           |               |                  |             |                  |          |         |         |            | 101420     |                      |                                      |                                         |                                               |                                           | 0                 |
| 31 | 26           |               |                  |             |                  |          |         |         |            | 1010525    |                      |                                      |                                         |                                               |                                           | 0                 |
| 32 | 27           |               |                  |             |                  |          |         |         |            | ininesi    |                      |                                      |                                         |                                               |                                           | 0                 |
|    | 0.0          | anaama u      | anddar           | ۲           |                  |          |         |         | [ [4]      |            |                      |                                      |                                         |                                               |                                           |                   |

เมื่อปรับปรุงข้อมูลนักเรียนและกรอกคะแนนสอบของนักเรียนถูกต้องครบถ้วนทั้ง ๒ วิชาแล้ว ให้บันทึก ไฟล์เพื่อใช้ในการนำส่งข้อมูลเข้าระบบต่อไป

### การนำส่งคะแนนการอ่าน ป.๑ เข้าระบบ

คลิกที่เมนู หมายเลข ๑ (คะแนนการอ่าน ป.๑) เลือกเมนูย่อย

คลิกที่เมนู หมายเลข ๒ (๒. นำส่งคะแนนการอ่าน ป.๑) ระบบจะแสดงหน้าจอสำหรับนำส่ง คะแนนการอ่าน ป.๑ เข้าระบบ ดังรูป

| สำนักงานกณะกรรมการการศึกษาขั้นพื้นฐาน<br>กระกรวงศึกษาชิการ                                                                                            |                                                                                          |                                                  | 📧 กงส์งงอิม<br>🕼 ปลี่ยนรหัสห่าน ( 🕪 cononnsะบบ |
|----------------------------------------------------------------------------------------------------|------------------------------------------------------------------------------------------|--------------------------------------------------|------------------------------------------------|
|                                                                                                    | <b>*</b> n154                                                                            | อ่าน ป.1 #                                       | 🖉 ดาวนัหลดภู่มีอ                               |
| 希 หบ้าหลัก 🚊 ช้อมูลเซอเพิ่มที่ / ศูมร์สอบ 📫                                                                                                    | loyalsošeu 🗸 📂 loyaŭnšeu 🗸 🎟 amuñaou 🗸                                                   | 🛓 กลมมหารอ่าน ป.1 🗸 📲                            | จีประกาศพลสอบ 🗸                                |
| 🛓 คะแบบกระว่าม ป.1> ป่าส่งคะแบบกระว่าม ป.1                                                                                                    |                                                                                          | 1. ช้อมูลกะชนการอ่าน ป1<br>2. นำสอกะชนการอ่าน ป1 |                                                |
| ริงดังน :                                                                                                    | กงส้องชิน (1110100920)                                                                   | •                                                |                                                |
| ระดับชั้น :                                                                                                    | d1                                                                                       | •                                                |                                                |
| ไฟล์ที่ป่าส่ง :                                                                                                    | <b>เดือกไฟด์</b> ไปได้สอกไฟสือ                                                           |                                                  |                                                |
|                                                                                                    | " นำส่งช้อมูลได้เฉพาะไฟล์ .zip หรือ .xisx (คลิกที่นี่เพื่อตาวนโหล                        | ดช้อมูลกะะบบการอ่าน ป.1)                         |                                                |
|                                                                                                    | ປາສົບສິດມູລ                                                                              |                                                  |                                                |
| คำแนะนำในการกรอกซัอมูล († ไฟล์ ประกอบด้วย                                                                                                    | 2 Sheet : ວ່າພວວກເສີຍວ, ວ່າພຣູ້ເຣັ່ວວ)                                                   |                                                  |                                                |
| <ul> <li>เลขที่มีเงสอบ - ระบบจะกำหนอเลขที่มีเงสอ</li> <li>เลขประจำตัวประชาชน - กรณีที่มีการแก๊<br/>ชื่อ - กรณีที่มีการแก๊ส ระบบจะมันกักข้อ</li> </ul> | ล้ห้อดมันได้ (ห้านแก๊ซ)<br>ระบบจะเป็นทึกซัดมูลแทนเลชประจำด้วประชาชนดิม<br>ลุลเกนซื้อเดิม |                                                  |                                                |
| <ul> <li>เกเสกุล - กรณ์ที่มีการเพิ่ม ระบบเหมา</li> </ul>                                                                                              | ດໃດແລະກະເກາະສາດທັບ                                                                       |                                                  |                                                |

### <u>หมายเหตุ</u>

การนำส่งคะแนนการอ่าน ป.๑ ระบบอนุญาตให้นำส่งไฟล์ข้อมูลคะแนนการอ่าน ป.๑ ได้ ๒ ประเภท คือ

ไฟล์ Excel 🔜 xlsx และไฟล์ WinRAR 🛄 .zip เท่านั้น ซึ่งไฟล์ .zip นี้ผู้ใช้งาน จะต้องรวมไฟล์ Excel 릚 ที่ได้ปรับปรุงข้อมูลนักเรียนและกรอกข้อมูลคะแนนสอบของนักเรียนของห้องสอบทุกห้องที่จัดสอบในแต่ละโรงเรียน แล้วเป็นไฟล์ .zip

เมื่อเตรียมไฟล์ข้อมูลแล้ว คลิกที่ปุ่ม (เลือกไฟล์) หรือ (Chool File) ดังรูป หมายเลข ๑ ระบบจะแสดง หน้าจอให้เลือกไฟล์ ให้ผู้ใช้งานเลือกไฟล์ที่ตรียมไว้ดังรูป หมายเลข ๒

| ลำนักงานคณะกรรมการการศึกษาขั้นพื้นฐาม<br>กระกรวงศึกษาธิการ                                                                                                    |                                                                                                    | 📧 กงสั้งงชัน<br>🗭 เปลี่ยนรหัสผ่าน   🕩 ออกจากระบบ |                           |                     |
|----------------------------------------------------------------------------------------------------|----------------------------------------------------------------------------------------------------|--------------------------------------------------|---------------------------|---------------------|
| #                                                                                                    | ะ การอ่าน ป.1 #                                                                                                    | 📕 ดาวนโหลดภู่มือ                                 |                           |                     |
| 🛠 หน้าหลัก 🏛 ข้อมูลเขตพื้นที่ / ศูนย์สอบ 🚔 ข้อมูลโรงเรียน 🗸 🎓 ข้อมูลนักเรียน 🗸 🆽 สถาเ                                                                                                    | นที่สอบ 🗸 📥 คะแบบการอ่าน ป.1 🗸 🌾                                                                                                    | 3ประกาศพลสอบ 👻                                   |                           |                     |
| 🏝 คะแบนการอ่าน ป.1> นำส่งคะแบบการอ่าน ป.1                                                                                                    | <ol> <li>1. ข้อมูลคะแนนการอ่าน ป.1</li> <li>2. น้ำส่งคะแนนการอ่าน ป.1</li> </ol>                                                                                                    |                                                  |                           |                     |
| (๑) เรียน : กงส้องชัน (110100920)                                                                                                    | •                                                                                                    |                                                  |                           |                     |
| eduðu : Ut                                                                                                    | •                                                                                                    |                                                  |                           |                     |
| ••• น่าสอชอบูลได้เฉพาะฟิฟล์ .zip หรือ .xisx (คลิกที่นี่เพื<br>น่าสอช้อ                                                                                                    | iamst                                                                                                    | This PC > Documents > Form                       | rch Form                  |                     |
| คำแนะนำในการกรอกซ้อมูล (1 ไฟล์ ประกอบด้วย 2 Sheet : อ่านออกเสียง, อ่านรู้เรื่อง)                                                                                                    | Organize 🔻 New fo                                                                                                    | older                                            |                           | EE ▼ 🔟 (            |
| <ul> <li>เลขที่นั่งสอบ - ระบบจะกำหนดเลขที่นั่งสอบให้อัดโมปัติ (ห้านแก้ไข)</li> <li>เลขประจำตัวประชาชน - กรณีที่มีการแก้ไข ระบบจะปันทึกข้อมูลแทนเลขประจำตัวประชาชนเดิม</li> <li>ชื่อ - กรณีที่มีการแก้ไข ระบบจะปันทึกข้อมลแกนชื่อเต็ม</li> </ul> | 💣 Network 🖈                                                                                                    | Name                                             | Date modified             | Type<br>File folder |
| <ul> <li>เกเสกล - ถระที่ที่มีการแก๊ม ระแบงน้ำที่กับเลแกมมาเสองกับ</li> </ul>                                                                                                    | This PC This PC This | CANN_KOOM_SUISIOUIUP_23766_2301                  | 13/02/2301 12:07          | MICTOSOTE EXCEL     |
|                                                                                                    | bulk Mr Videos<br>ไขระ 🏪 os (C:)<br>มูนูลเ 🔤 Local Disk (D:)<br>เก็กซ้ 🛋 Natural                                                                                                    | v «                                              |                           |                     |
|                                                                                                    | ່ອມ" File<br>1 (10                                                                                                    | e name: EXAM_ROOM_3013100101P1_23788_256102      | 13 V Custom Files<br>Open | cancel              |

เมื่อเลือกไฟล์เรียบร้อยแล้ว คลิกที่ปุ่ม หมายเลข ๑ (นำส่งข้อมูล) ดังรูป เพื่อนำส่งข้อมูลคะแนนการอ่าน เข้าระบบ หมายเลข ๒ ช่อง (เลือกไฟล์) หรือ (Chool File) ดังรูป หมายเลข ๒ ระบบจะแสดงไฟล์ที่เลือก ดังรูป

| เ ป.1> น้ำส่งคะแบบการอ่าน ป.1  |                                                               |   |
|--------------------------------|---------------------------------------------------------------|---|
| โรงเรียน :<br>ระดับชั้น :      | วัดป่างั่ว (3013100101)                                       | • |
| ไฟล์ที่นำส่ง :                 | Choose Files EXAM_ROOM_3013100101P1_23788_25610213103833.xisx |   |
| รกรอกข้อมูล (1 ไฟล์ ประกอบด้วย | 2 Sheet : อ่านออกเสียง, อ่านรู้เรื่อง)                        |   |

หากนำข้อมูลสำเสร็จ ระบบจะแสดงข้อความว่า นำส่งข้อมูลคะแนน ป.๑ "สำเร็จ" ให้คลิกที่ปุ่ม (ตกลง) ดังรูป เพื่อจบขั้นตอนการนำส่งข้อมูลคะแนนการอ่าน ป.๑ เข้าระบบ

|           | 192.168.2.101 רדחפט                            |     |
|-----------|------------------------------------------------|-----|
|           | น่าสงข้อมูลดระนน ป.1 "ส่าเส็จ"                 | _   |
| ข้อมูลบัก | אנויינעראיזעראיזעראיזעראיזעראיזעראיזעראיזעראיז | J • |

### กรณีนำเข้าข้อมูลไม่สำเร็จ

หากกรณีนำเข้าข้อมูลสำไม่สำเร็จ ระบบจะแสดงหน้าต่างแจ้งเตือนข้อผิดพลาดที่พบ - กรณีนำส่งไฟล์ .xlsx ระบบแจ้งเตือนข้อผิดพลาดที่พบดังรูป

| 210 | nsmsð    | โดเสาที่แพ้แต | 201                    | 18 Sminin                                        |             |
|-----|----------|---------------|------------------------|--------------------------------------------------|-------------|
|     | ประเภทให | Wấ : Excel    |                        |                                                  | ×           |
|     | _        |               |                        |                                                  |             |
|     | Solw     | Vล่ที่นำเข้า  | EXAM_ROOM_301310010    | 1191_23788_25610213103833.xlsx จำนวนไฟล์ (E      | xcel) 17Waí |
|     |          |               |                        |                                                  |             |
|     |          |               |                        | พบชื่อพี่ดพลาด                                   |             |
|     | No.      | amu:          | ชังพิดพลาด             | ชื่อไฟล์                                         |             |
|     | 1        | ไม่ส่าเร็จ    | อ่านรู้เรื่อง          | EXAM_ROOM_30(3100101P1_23788_256102(3103833.xlsx |             |
| ١   |          |               | ล่าดับที่ : 1 สถามะฮาด | ສ່ວນ ແຕ່ມີຈະແບບສ່ວນ.                             |             |
| L   |          |               |                        |                                                  |             |
| -   |          |               |                        |                                                  |             |

กรณีนำส่งไฟล์ .zip ระบบแจ้งเตือนข้อผิดพลาดที่พบดังรูป ผู้ใช้งานต้องแก้ไขข้อมูล ไฟล์ที่มีสถานะนำส่ง (ไม่สำเร็จ) ตามที่ระบบแจ้ง ให้ถูกต้อง และต้องนำส่งข้อมูลใหม่ ทั้งหมด (ทุกไฟล์ Excel)

| ประเภทใพ | /á : Zìp   |                                     |                                                  | × |
|----------|------------|-------------------------------------|--------------------------------------------------|---|
| Solw     | สกี่นำเจ้า | 3013100101P1_25610213103936.zip     | จำนวนไฟล์ (Excel) 5 ไฟล์                         |   |
|          |            |                                     | พบชั่อพิดพลาด                                    |   |
| No.      | amu:       | ซ้อพิดพลาด                          | రీ <b>రె</b> టళత                                 |   |
| 1        | ไม่สำเร็จ  | ວ່າມຮູ້ຮ່ວນ                         | DXAM_ROOM_3013100101P1_23788_25610213103833.xlsx |   |
|          |            | ลำดับที่ : 1 สถามะขาดสอบ แต่มีคะแบน | aou.                                             |   |
| 2        | สำเร็จ     | -                                   | EXAM_ROOM_3013100101P1_23789_25610213103936.xlsx |   |
| 3        | สำเร็จ     |                                     | EXAM_ROOM_3013100101P1_23790_25610213103936.xlsx |   |
| 4        | สำเร็จ     |                                     | EXAM_ROOM_3013100101P1_23791_25610213103936.xlsx |   |
| 5        | สำเร็จ     |                                     | EXAM_ROOM_3013100101P1_23792_25610213103937.xlsx |   |
|          |            |                                     |                                                  |   |

กรณีมีการนำส่งข้อมูลนักเรียน Walk –in ที่อยู่ในไฟล์ที่ไม่ใช่ห้องสอบสุดท้าย ระบบ แจ้งเตือนข้อผิดพลาดที่พบดังรูป

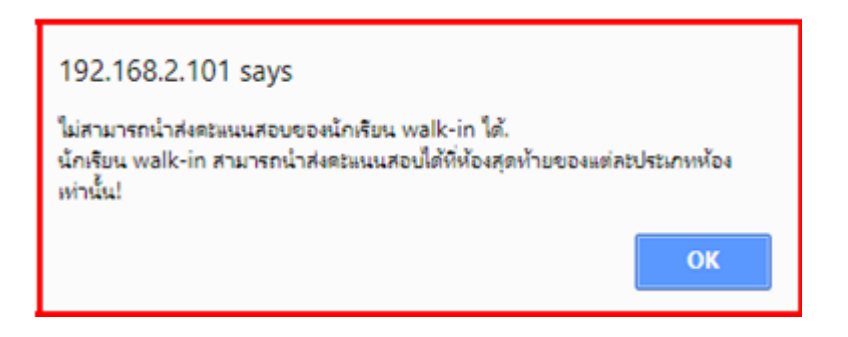

ที่หน้าจอ ให้คลิกที่เมนู (ข้อมูลคะแนนการอ่าน ป.๑) ให้คลิกที่ปุ่มแสดงข้อมูล หมายเลข ๑ เพื่อตรวจสอบ สถานะข้อมูลหากนำส่งข้อมูลสำเร็จระบบจะเปลี่ยนสถานะเป็น (บันทึกแล้ว) ดังหมายเลขที่ ๒

|               |                                      |                 | Ada Ada     | oursensementerinek<br>patrienteris           | ahipu                                                          |                                       |                     | sónu U.1 #                                                                                                    | nalisatu<br>Gil adiasatisatu ( ) ik aa<br>Bianalisa | nennuu<br>ogla       |                       |              |                |        |        |
|---------------|--------------------------------------|-----------------|-------------|----------------------------------------------|----------------------------------------------------------------|---------------------------------------|---------------------|----------------------------------------------------------------------------------------------------|-----------------------------------------------------|----------------------|-----------------------|--------------|----------------|--------|--------|
|               |                                      |                 | a staat     | Conservation - Second                        | n <b>B</b> iopenden                                            | 66 purch                              | outo nalicato ángos | 2 191 A                                                                                                    | arriveley .                                         |                      |                       |              |                |        |        |
|               |                                      |                 | E ron       | 1                                            |                                                                |                                       |                     | O usere                                                                                                    |                                                     |                      |                       |              |                |        |        |
|               |                                      |                 |             | rhwuamaubina<br>Achuan                       | lomenaeu sidunið<br>unsilumeitu éluisin<br>Omsfinin 200 tjölui | (hatonai teet NT)<br>ulinenii 1<br>Io |                     | <ul> <li>dou gludenous</li> <li>dou gludenous</li> <li>dou gludenous</li> <li>anno dou de la construcción</li> </ul> | # การ                                               | รอ่า                 | u                     | ປ.1          | #              |        |        |
| neuumsa'      | าน ป.1> ช้อมูลกะม                    | นนการอ่าน ป.1   | 1           | Renesu<br>Rhununcatou hit uanthin<br>Itinitu | anuños 1 u                                                     | 50000<br>1 60 - 21 U.A. 61            | glukatov<br>F=1     | 1 Budislud<br>utsuzawalites<br>2 quiesun                                                                             | ถานที่สอบ 🗸                                         |                      | คะแ                   | มนการ        | อ่าน ป.1       | - +    | ใประกา |
|               |                                      |                 | 2           | didanunsumshican<br>hu silu avg              | nencekourne.                                                   | 530 n.e. 80                           | ne)                 | Acona bullauoleek<br>3. Abornoo,<br>1984 Sudaudhaa                                                                   |                                                     |                      | 1. ข้อเ               | มูลคะแ       | นนการอ่า       | u (J.1 | 1      |
| ศูนย์สอบ:     | ก้องที่มจึงหวัด                      | Jnuenā (3013    | 0000)       |                                              | • •                                                            | Boðeu:                                | 50                  | <sup>)</sup><br>ກ່ຽວ (3013100101)                                                                                    | งชัน เข้าสู่ระบ                                     |                      | 2 ů1                  | ส่งคะแ       | นนการอ่า       | u U.1  | 1      |
| ระดับชั้น     | U.1                                  |                 |             |                                              | • •                                                            | ห้องสอบ                               | ก้อ                 | wo •                                                                                                    |                                                     |                      |                       |              | _              |        |        |
| Śo:           |                                      |                 |             |                                              |                                                                | aŋa:                                  |                     |                                                                                                    |                                                     |                      |                       |              |                |        |        |
| ເສຍປຣະຈຳດ້ວປະ | 5-8784                               | •               | •           | :                                            | ແສ່ວນອີວນູລ                                                    | ดาวเลือด                              | a                   |                                                                                                    |                                                     | le                   |                       |              |                |        |        |
| oaunualou     | ชื่อห้อง /<br>ประเททศ้อง             | รหัส<br>ชิงซียน | ซึ่งซิงซียน | เลขที่นั่งสอบ                                | đo                                                             | unus                                  | iņa                 | เลชประจำตัว<br>ประชาชน                                                                                               | ประเภทนักเรียน                                      | อ่าน<br>ออก<br>เสียง | ວ່ານ<br>ຮູ້<br>ເຮັ່ວຈ | niiuu<br>sou | amu:           |        |        |
| ດປ່າຈັ່ວ      | ห้องสอบปกติ<br>[6] / ห้องสอบ<br>ปกติ | 3013100101      | ວັດບ່ານັ້ວ  | 13000841                                     | nuanw                                                          | Joss                                  | สว่าง               | 139400057340                                                                                                    | 000 Unđ                                             | 44                   | 43                    | 87           | ບັນກົກ<br>ແລ້ວ |        |        |
| iaม้างั้ว     | ห้องสอบปกติ<br>(6) / ห้องสอบ         | 3013100101      | วัดบำงั่ว   | 13000842                                     | เกษบสับด่                                                      | 550                                   | danja               | 1139900650155                                                                                                    | 000 Unð                                             | 41                   | 41                    | 82           | unn<br>sìo     |        |        |

## การดูรายละเอียดข้อมูลคะแนนการอ่าน ป.๑

ที่หน้าจอให้คลิกที่เมนู (ข้อมูลคะแนนการอ่าน ป.๑) ให้คลิกที่ชื่อนักเรียนที่ต้องการดูข้อมูลดัง หมายเลข ๑ ดังรูป

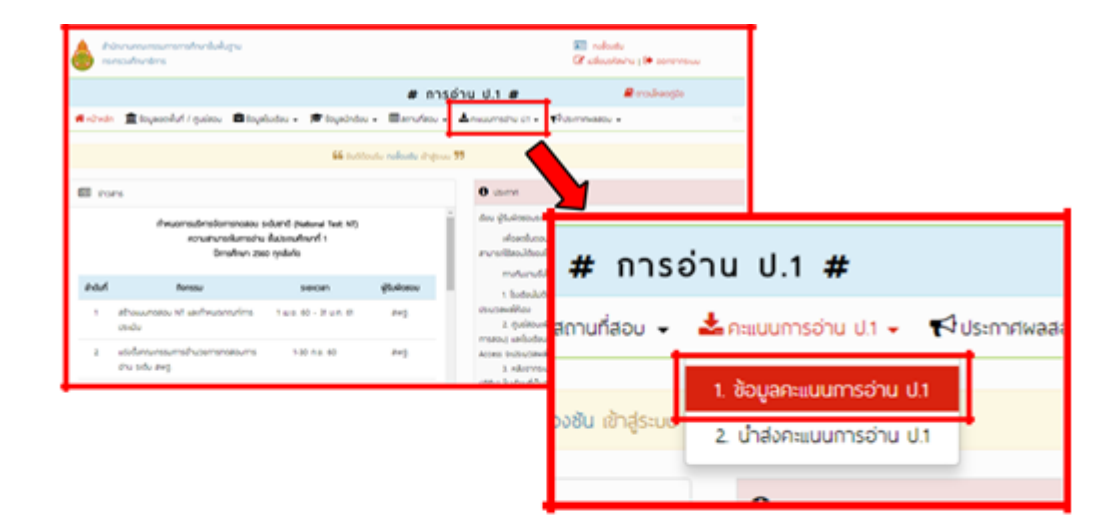

|              |                          |                                |                    |          | លីលវេទា                 | ารกับหา                          |                                                |                            |                            |                    |                    |                      |
|--------------|--------------------------|--------------------------------|--------------------|----------|-------------------------|----------------------------------|------------------------------------------------|----------------------------|----------------------------|--------------------|--------------------|----------------------|
| ศูนย์สอบ:    | ก้องถิ่มจึงหรือเ         | Jhuenű (3013)                  | 0000)              |          | • •                     | รืออังนะ                         | วัฒางั้ว (3013100101)                          |                            |                            |                    | •                  |                      |
| ຣະດັບຢືນ     | U.1                      | U1                             |                    |          |                         | Rosaou                           | покиа 🔹                                        | ลถามะ: ก้อหมด              |                            |                    | ٠                  |                      |
| కం:          |                          |                                |                    |          |                         | aŋa:                             |                                                |                            |                            |                    |                    |                      |
| an is dated  | K-0700 F                 |                                |                    |          |                         |                                  |                                                |                            |                            |                    |                    |                      |
| 10003-01000  | 13-10 10-0.              |                                |                    |          |                         |                                  |                                                |                            |                            |                    |                    |                      |
| 10003-0-6120 | 3-0 100.                 |                                |                    |          | ະສວນຮ້ວນູລ              | ดาวน์หลด                         |                                                |                            |                            |                    |                    |                      |
| 8005-7 1020  | 50.00                    |                                |                    |          | ะสองข้อมูล              | ดาวน์หลด                         |                                                |                            |                            |                    |                    |                      |
| ร้องมาแสดบ   | ชื่อห้อง /<br>ประเภทห้อง | รหัส<br>ชิงตัชน                | ซื้อซือเซียน       | เอาน์ออน | egoscore<br>do          | อาวมีเงอด<br>บานสกุล             | ແລຍປຣະຈຳດັວ<br>ປຣະຢາຢນ                         | ประเภทนักเรียน             | อ่าน<br>ออก<br>เสียง       | อ่าน<br>≩<br>ซึ่อง | AHUU<br>SOU        | amu                  |
| รือสมานสอบ   |                          | รศัส<br>ชิงเรียน<br>3013100101 | 606005eu<br>500730 | 1000001  | sacudoya<br>Śo<br>nuanw | อาวน์หลอ<br>นามสกุล<br>น้อยสว่าง | <b>เลชประจำชัว</b><br>ประชาชน<br>1139400057340 | ประเภทนักเรียน<br>000 ปกร์ | ต่าน<br>ออก<br>เสียง<br>44 | ວ່ານ<br>ຮູ້<br>43  | 018UU<br>SOU<br>87 | amu:<br>Jufn<br>sito |

| ູ່ນ້ວມູຂ | พู้เข้าสอบ                                                                            |           |                    |                                              |                              |                     | × |
|----------|---------------------------------------------------------------------------------------|-----------|--------------------|----------------------------------------------|------------------------------|---------------------|---|
|          | เลษที่นั่งสอบ 13000841<br>ชื่อ - บามสกุล— เด็กซายทมล <del>ก</del> พ บั<br>ประเภท ปกดี | ้อยสว่าง  |                    | รหัสนักเรียน<br>เลษมัตรประชาชิน<br>ระดับชิ้น | 3938<br>1139400057340<br>U.1 |                     |   |
|          |                                                                                       |           | แบบทดสอบการอ่านออ  | กเสียง                                       |                              |                     |   |
| #        | ชื่อการทดสอบ                                                                          | คะแนนเต็ม | คะแนนที่ได้        | วันที่นำส่งล่าสุด                            |                              |                     |   |
|          | การอ่านออกเสียงคำ                                                                     | 10        | 9 คะแนน            | 13/02/2018 12:23>                            | 19                           | 13/02/2018 12:33:38 |   |
|          | การอ่านออกเสียงประโยค                                                                 | 20        | 19 คะแบน           | 13/02/2018 12:23>                            | 19                           | 13/02/2018 12:33:38 |   |
|          | การอ่านออกเสียงข้อความ                                                                | 20        | 16 คะแนน           | 13/02/2018 12:23>                            | 19                           | 13/02/2018 12:33:38 |   |
|          | คะแบนรวม                                                                              | 50        | 44 คะแบบ           |                                              |                              |                     |   |
|          |                                                                                       |           | แบบทดสอบการอ่านรู้ | รื่อง                                        |                              |                     |   |
| #        | ชื่อการกดสอบ                                                                          | คะแนนเต็ม | คะแนนที่ได้        | วันที่นำส่งล่าสุด                            |                              |                     |   |
|          | การอ่านรู้เรื่องคำ (ส่วนที่ 1)                                                        | 10        | 5 คะแนน            | 13/02/2018 12:23                             | :49                          | 13/02/2018 12:33:38 |   |
|          | การอ่านรู้เรื่องคำ (ส่วนที่ 2)                                                        | 10        | 10 คะแนน           | 13/02/2018 12:23                             | :49                          | 13/02/2018 12:33:38 |   |
|          | การอ่านรู้เรื่องประโยค                                                                | 20        | 18 คะแบบ           | 13/02/2018 12:23                             | :49                          | 13/02/2018 12:33:38 |   |
|          | การอ่านรู้เรื่องข้อความ                                                               | 10        | 10 คะแนน           | 13/02/2018 12:23                             | :49                          | 13/02/2018 12:33:38 |   |
|          | คะแนนรวม                                                                              | 50        | 43 คะแบบ           |                                              |                              |                     |   |
|          | <b>.สนามสอ</b> บ วัดป่างั้ว (3013100                                                  | 0101)     |                    | ศูนย์สอบ                                     | ท้องถิ่นจังหวัดป             | กุมธานี (30130000)  |   |
|          | ชื่อห้องสอบ ห้องสอบปกติ [6]                                                           |           |                    | ประเภทห้องสอบ                                | ห้องสอบปกติ                  |                     |   |
|          | ชิ้น N/A                                                                              |           |                    | อาการ                                        | N/A                          |                     |   |

## หลังจาก คลิกที่ชื่อของนักเรียนที่ต้องการดูข้อมูล จะแสดงหน้าต่างๆขึ้นมา ดังรูป

หากผู้ใช้งานตรวจสอบรายละเอียดข้อมูลแล้ว พบว่าข้อมูลที่นำส่งไปก่อนหน้านี้ไม่ถูกต้อง ผู้ใช้งาน สามารถปรับปรุงข้อมูลใหม่ได้โดย ต้องดาวน์โหลดไฟล์สำหรับกรอกข้อมูลคะแนนการอ่าน ป.๑ จากระบบลงมาใหม่ แล้วทำการปรับปรุงข้อมูลให้ถูกต้องครบถ้วน และจึงนำส่งข้อมูลเข้าระบบ ใหม่อีกครั้ง

### <u>หมายเหตุ</u>

การนำส่งข้อมูลคะแนนการอ่าน ป.๑ หากมีการนำส่งข้อมูลของนักเรียนคนเดียวกันหลายครั้งระบบจะ ปรับปรุงข้อมูลให้ตาสมไฟล์ข้อมูลที่นำส่งสำเร็จล่าสุดเท่านั้น

การดาวน์โหลดฟอร์มสำหรับกรอกข้อมูลคะแนนการอ่าน ป.๑ และนำส่งข้อมูลคะแนนการอ่าน ป.๑ จะสามารถทำได้ตามช่วงปฏิทินการทำงานที่ถูกกำหนดไว้ในระบบเท่านั้น

# เครื่องมือที่ใช้ในการปฏิบัติงาน

ระบบ NT Access

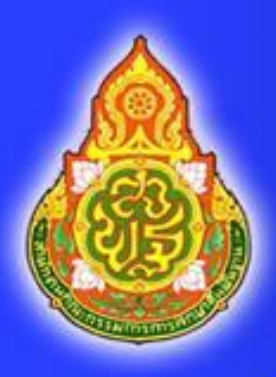

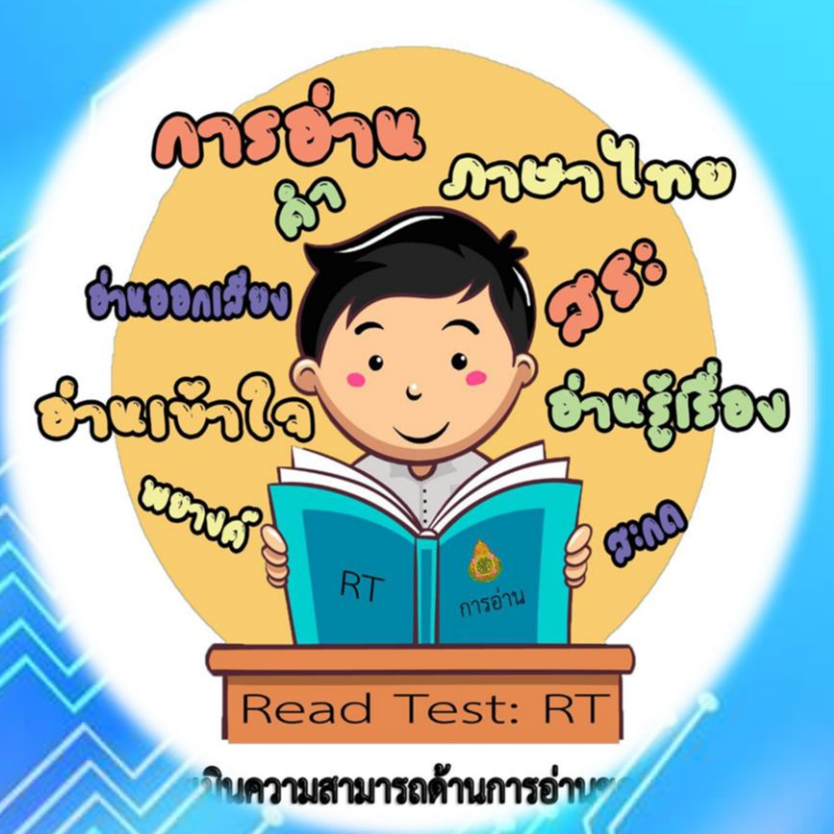